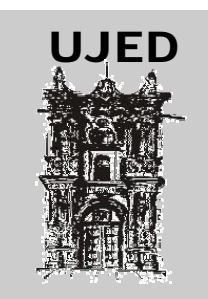

# COORDINACIÓN DE TELECOMUNICACIONES E INFORMATICA

Departamentos de Servicios de Computo Académico

# Cursode Powerpoint

# Índice detallado

### Unidad 1. Conceptos Básicos

Arrancar PowerPoint La pantalla Inicial Barras Cerrar PowerPoint

### Unidad 2. Crear una presentación

Crear una presentación con Asistente Crear una presentación con Plantilla Crear una presentación en blanco

### Unidad 3. Guardar una presentación

Guardar una presentación Guardar una presentación como página Web

Unidad 4. Abrir una presentación

Abrir una presentación

### Unidad 5. Tipos de Vistas

Vista normal Vista clasificador de diapositivas Vista presentación con diapositivas Zoom Moverse por la vista presentación

### Unidad 6. Trabajar con diapositivas

Insertar una nueva diapositiva Copiar una diapositiva Duplicar una diapositiva Mover diapositivas Eliminar diapositivas Diseño de diapositiva

### Unidad 7. Las reglas y guías

Las reglas Las guías

### Unidad 8. Manejar objetos

Seleccionar objetos Copiar objetos Duplicar objetos Mover objetos Distancia entre objetos Modificar tamaño Girar y voltear Alinear y distribuir Ordenar objetos Eliminar objetos

### Unidad 9. Trabajar con textos

Insertar texto Añadir texto nuevo Cambiar el aspecto de los textos Alineación de párrafos Las sangrías Numeración y viñetas Corrector ortográfico Personalizar viñetas

### Unidad 10. Trabajar con tablas

Crear una tabla Eliminar una tabla, fila o columna Insertar filas o columnas Bordes de una tabla Color de relleno Combinar o dividir celdas Conceptos básicos Efectos del color

### Unidad 11. Trabajar con gráficos

Insertar un gráfico Modificar el tipo de gráfico Opciones de diseño

### Unidad 12. Trabajar con organigramas

Crear un organigrama Añadir texto Agregar relaciones Organizar sus elementos

### Unidad 13. La barra de dibujo

Dibuiar líneas rectas

Dibujar flechas Dibujar rectángulos Dibujar elipses y círculos Dibujar autoformas

### Unidad 14. Insertar sonidos y películas

Insertar sonidos en una presentación Insertar sonidos de la galería multimedia Insertar sonidos desde un archivo Insertar de un CD audio Insertar películas de la galeria multimedia Insertar películas desde archivo

Unidad 15. Animaciones y transiciones

Animar textos y objetos Ocultar diapositivas Transición de diapositiva Ensayar intervalos

# Unidad 1. Introducción. Conceptos Básicos

**PowerPoint** es la herramienta que nos ofrece **Microsoft Office** para crear presentaciones. Las **presentaciones** son imprescindibles hoy en día ya que **permiten comunicar información e ideas de forma visual y atractiva**.

Se pueden utilizar presentaciones en la enseñanza como apoyo al profesor para desarrollar un determinado tema, para exponer resultados de una investigación, en la empresa para preparar reuniones, para presentar los resultados de un trabajo o los resultados de la empresa, para presentar un nuevo producto, etc. En definitiva siempre que se quiera exponer información de forma visual y agradable para captar la atención del interlocutor.

Con **PowerPoint** podemos crear presentaciones de forma **fácil y rápida** pero **con gran calidad** ya que incorpora gran cantidad de herramientas que nos permiten personalizar hasta el último detalle, por ejemplo podemos controlar el estilo de los textos y de los parrafos, podemos insertar gráficos, dibujos, imágenes, e incluso texto WordArt.

Podemos también insertar efectos animados, películas y sonidos. Podemos revisar la ortografía de los textos e incluso insertar notas para que el locutor pueda tener unas pequeñas aclaraciones para su exposición y muchas más cosas que veremos a lo largo del curso.

Para empezar veremos la forma de arrancar el programa y cuáles son los **elementos básicos de PowerPoint**, la pantalla, las barras, etc, para familiarizarnos con el entorno.

Aprenderás cómo se llaman, donde están y para qué sirven. Cuando conozcas todo esto estarás en disposición de empezar a crear presentaciones en el siguiente tema.

### Arrancar PowerPoint

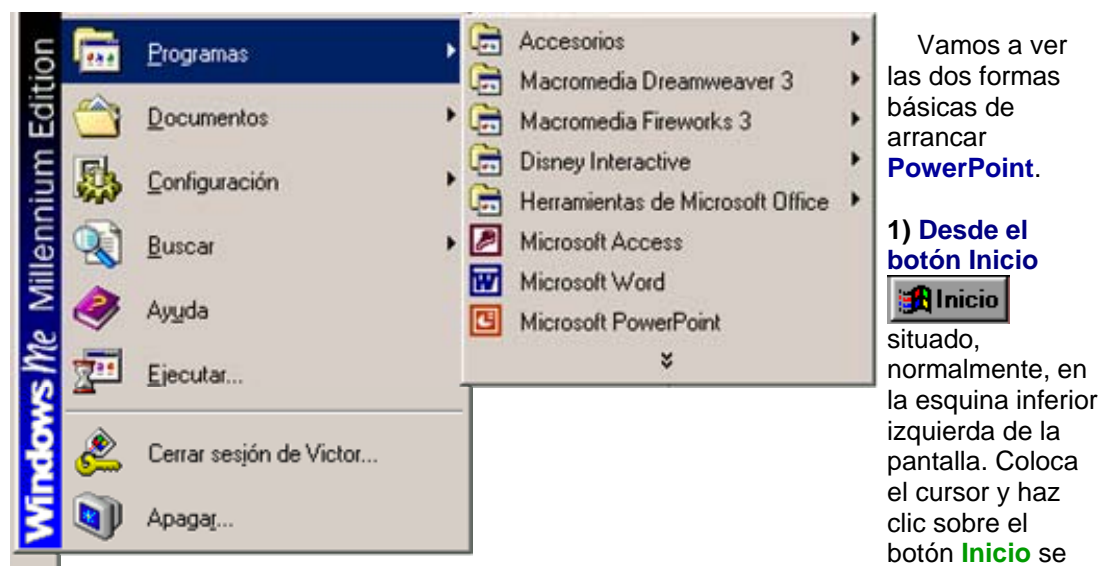

despliega un menú; al colocar el cursor sobre **Programas**, aparece otra lista con los programas que hay instalados en tu ordenador; buscar **Microsoft PowerPoint**, y al hacer clic sobre él e arrancará el programa.

2) Desde el icono de PowerPoint del escritorio haciendo doble clic sobre él.

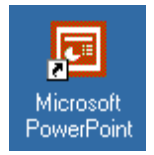

Ahora arranca el PowerPoint para ir probando lo que vayamos explicando, de esta forma aprenderás mejor el manejo de este programa. Para que te sea fácil el seguir la explicación al mismo tiempo que tienes abierto el programa te aconsejamos que combines dos sesiones, si no sabes cómo hacerlo no te preocupes aquí te explicamos cómo **compaginar dos sesiones**.

# La pantalla inicial

Al arrancar PowerPoint aparece una **pantalla inicial** como la que a continuación te mostramos. Ahora conoceremos los **nombres de los diferentes elementos** de esta pantalla y así será más fácil entender el resto del curso. La pantalla que se muestra a continuación puede no coincidir exactamente con la que ves en tu ordenador, ya que cada usuario puede decidir qué elementos quiere que se vean en cada momento, como veremos más adelante.

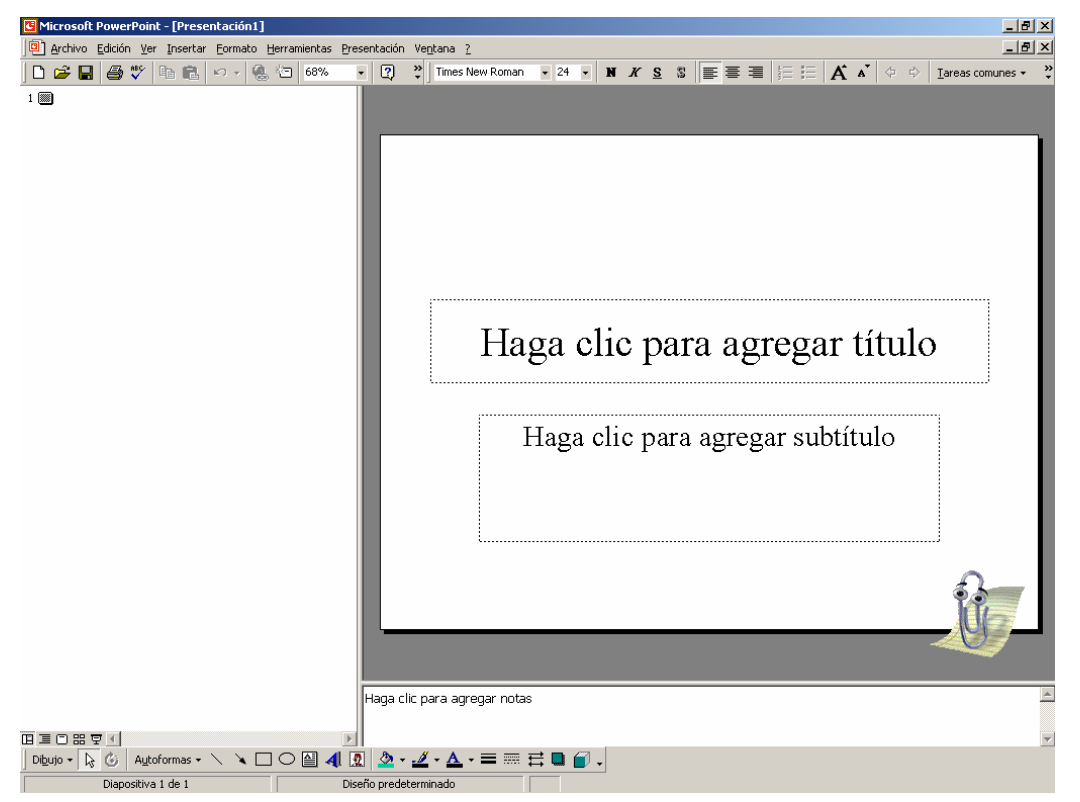

La parte central de la ventana es donde visualizamos y creamos las diapositivas que formarán la presentación.

Una diapositiva no es más que una de las muchas pantallas que forman parte de una presentación, es como una página de un libro.

### Las Barras

Microsoft PowerPoint - [Presentación1]

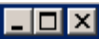

La **barra de título** contiene el nombre del documento sobre el que se está trabajando en ese momento. Cuando creamos una Presentación se le asigna el nombre provisional **Presentación1**, hasta que lo guardemos y le demos el nombre que queramos. En el extremo de la derecha están los botones para minimizar, restaurar/maximizar y cerrar la ventana.

| Archivo Edición Ver Insertar                                                                                                    | r Eormato Herramientas Presentación Ve <u>n</u> tana <u>?</u> ×                                                                                                    |
|----------------------------------------------------------------------------------------------------|----------------------------------------------------------------------------------------------------|
| Nuevo       Ctrl+U                                                                                                    | La <b>barra de menús</b> contiene todas las operaciones<br>que nos permite realizar PowerPoint con nuestras<br>presentaciones, estas operaciones suelen ir agrupadas<br>en <b>menús desplegables</b> . Al hacer clic en <b>Insertar</b> , por<br>ejemplo, veremos las operaciones relacionadas con los<br>diferentes elementos que se pueden insertar en<br>PowerPoint.                                       |
| Guardar como página <u>W</u> eb<br>Pr <u>e</u> sentaciones portátiles<br>Vista previa de la página We <u>b</u><br>Configu <u>r</u> ar página<br>Imprimir Ctrl+P | Todas las operaciones se pueden realizar desde estos<br>menús, pero las cosas más habituales se realizan más<br>rápidamente a partir de los iconos de las otras barras que<br>veremos después, para ayudarnos a recordar estos<br>iconos, en el menú desplegable aparece en el lateral<br>izquierdo el icono correspondiente a la opción, por<br>ejemplo el icono correspondiente a la acción <b>Insertar</b> |
| Enviar a  Propiedades                                                                                                    | Gráfico es 🥮, como puedes ver en la imagen de un poco más abajo.<br>El icono X, del                                                                                                    |
| Salir<br>nos permite cerrar la presenta                                                                                                    | ación actual.                                                                                                    |
| Los diferentes menús de la<br>pueden activar directamente o<br>pulsando Alt + letra subraya<br>comando. Por ejemplo Alt + i<br>menú Insertar.                   | barra de menús se<br>desde el teclado<br>da del nombre del<br>para desplegar el                                                                                                    |
| La barra de menús tiene ur<br>"inteligente", que consiste, bá<br>mostrar sólo los comandos ma<br>que el usuario va utilizando. P                                | Comportamiento<br>sicamente, en<br>ás importantes y los<br>Para ver todas las Comentario Diapositivas de archivos Diapositivas del esquema                                                                                                    |
| opciones del menú desplegab                                                                                                    | ole pulsa en ♥ . Imagen ►                                                                                                    |
| Un menú desplegable conti<br>básicos de elementos:                                                                                                    | iene tres tipos                                                                                                    |
| Otro menú desplegable<br>éste, se abre un nuevo menú<br>opciones para que elijamos un<br>reconocen porque tienen un ti<br>derecha. Por ejemplo, en el m         | e. Al situarse sobre<br>a su lado con más<br>na de ellas. Se<br>riángulo ▶a la<br>nenú <b>Insertar, Imagen</b> .                                                                                                    |
| A                                                                                                    |                                                                                                    |

Comandos inmediatos. Se ejecutan de forma inmediata al hacer clic sobre ellos. Se reconocen porque a la derecha del nombre de comando, o no aparece nada o bien aparece la combinación de teclas para ejecutarlo desde el teclado. Por ejemplo, en el menú Insertar, el comando Cuadro de texto.

Comandos con ventana. Al hacer clic, aparece una ventana donde nos pedirá que rellenemos algunos campos y que tendrá botones para aceptar o cancelar la acción. Se

4

distinguen porque el nombre acaba en puntos suspensivos. Por ejemplo, en el menú Insertar, Gráfico... El comando con ventana también puede llevar asociada una combinación de teclas como los comandos inmediatos. Por ejemplo, en el menú Insertar el comando Nueva diapositiva... se puede activar pulsando simultáneamente las teclas Ctrl e I.

Las opciones que aparecen más claras son opciones que no se pueden ejecutar desde donde nos encontramos. Por ejemplo la opción **Hipervínculo**.

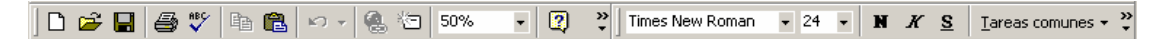

Las barras de herramientas contienen iconos para ejecutar de forma inmediata algunas de las operaciones más habituales, como Guardar, Copiar, Pegar, Imprimir,etc. Las iremos detallando a lo largo del curso.

| Diapositiva 1 de 1 Diseño predeterminado |
|------------------------------------------|
|------------------------------------------|

La barra de estado nos muestra el estado de la presentación, en este caso el número de la diapositiva en la cual nos encontramos y el número total de diapositivas, el tipo de diseño.

•

Las barras de desplazamiento permiten movernos a lo largo y ancho de la pantalla de forma rápida y sencilla, simplemente hay que desplazar la barra arrastrándola con el ratón, o hacer clic en los triángulos. Tenemos una barra horizontal (la que te enseñamos) y una vertical. Si no las ves es normal, estas barras sólo aparecen cuando hacen falta es decir cuando todo no cabe en la pantalla.

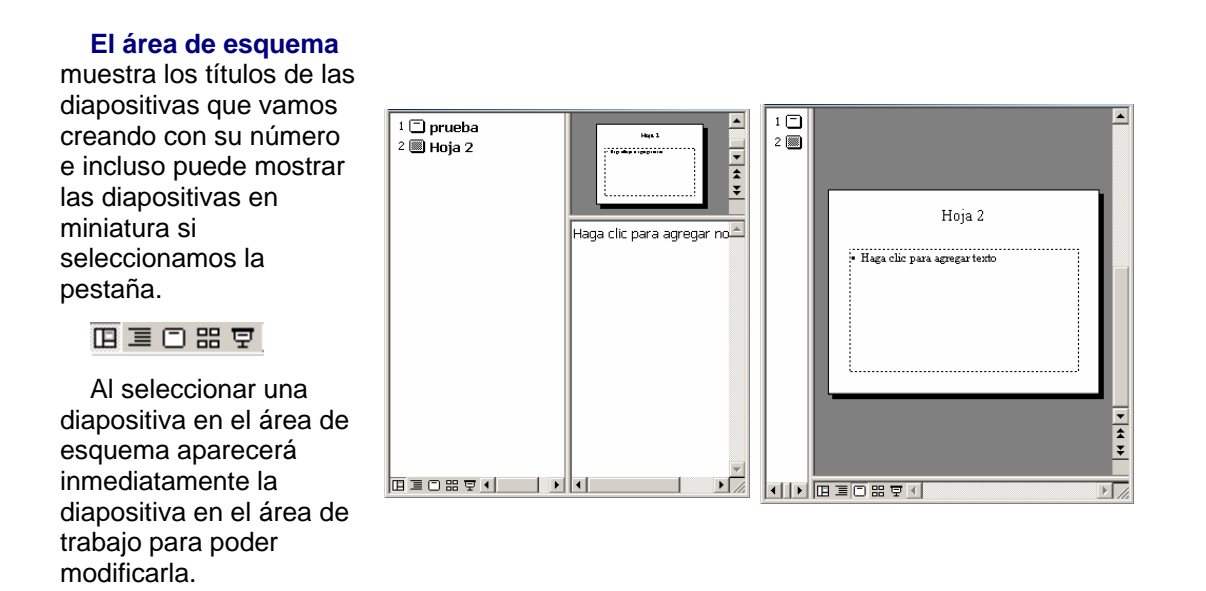

### II # 코

Los Botones de vistas, con ellos podemos elegir el tipo de Vista en la cual queremos encontrarnos según nos convenga, por ejemplo podemos tener una vista general de todas las diapositivas que tenemos, también podemos ejecutar la presentación para ver cómo queda, etc. El icono que queda resaltado nos indica la vista en la que nos encontramos.

Haga clic para agregar notas

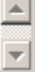

**El Area de notas** será donde añadiremos las **notas de apoyo** para realizar la presentación. Estas notas no se ven en la presentación pero si se lo indicamos podemos hacer que aparezcan cuando imprimamos la presentación en papel.

El Panel de Tareas muestra las tareas más utilizadas en PowerPoint y las clasifica en secciones, por ejemplo crear una nueva presentación en blanco o abrir una presentación.

Tareas comunes +

Si en el panel de tareas te aparece la barra quiere decir que hay más opciones que aparecerán si te sitúas

sobre ella.

El contenido del panel de tareas va cambiando según lo que estemos haciendo.

| ▼                        | »<br>• |
|--------------------------|--------|
| Nueva diapositiva Ctrl+I |        |
| Diseño de la diapositiva |        |

# Cómo cerrar PowerPoint

Para cerrar PowerPoint, puedes utilizar cualquiera de las siguientes operaciones:

- Hacer clic en el botón cerrar M de la barra de título.
- Pulsar la combinación de teclas ALT+F4.
- Hacer clic sobre el menú Archivo y elegir la opción Salir.

Si lo que queremos es cerrar la Presentación actual sin cerrar el programa podemos:

- Hacer clic en el botón cerrar M de la barra de menús.
- O pulsar la combinación de teclas CTRL+W.
- O bien hacer clic sobre el menú Archivo y elegir la opción Cerrar.

Si al cerrar no hemos guardado los cambios efectuados en la presentación, nos preguntará si queremos guardarlos o incluso nos puede llegar a mostrar el cuadro de diálogo asociado al menú *Guardar* en el caso de no haberla guardado anteriormente.

# Unidad 2. Crear una Presentación

A continuación veremos cómo crear una Presentación.

PowerPoint nos permite crear una presentación de **formas distintas**, bien a través del **asistente** que es muy útil cuando nuestros conocimientos sobre PowerPoint son escasos porque nos guiará en todo el proceso de creación de la presentación, también podemos crearlas a través de algunas de las **plantillas** que incorpora el propio PowerPoint o plantillas nuestras. También se puede crear la presentación desde cero, es decir, crearla a partir de una presentación en **blanco**.

### Crear una Presentación con el Asistente

Para crear una presentación con un asistente sigue estos pasos:

Al iniciar el PowerPoint nos preguntará de inmediato como iniciar y seleccionamos la opción **Del Asistente para autocontenido**.

| PowerPoint                                   | ? ×     |
|----------------------------------------------|---------|
| Crear una nueva presentación usando          |         |
| Asistente para autocontenido                 |         |
| C Plantilla de diseño                        |         |
| O Presentación en blanco                     |         |
| C Abrir una presentación existente           |         |
| Más archivos                                 |         |
|                                              |         |
| 🔲 No volver a mostrar este cuadro de diálogo |         |
| Aceptar Ca                                   | ancelar |

Una vez elegida la opción **Del asistente para contenido** aparecerá una ventana como la que mostramos a continuación.

| Asistente para autocontenido                                                                          | ?×                                                                                                    |
|----------------------------------------------------------------------------------------------------|----------------------------------------------------------------------------------------------------|
| Iniciar<br>Tipo de presentación<br>Estilo de presentación<br>Opciones de la presentación<br>Finalizar | Asistente para autocontenido<br>El Asistente para autocontenido le ayuda,<br>ofreciéndole ideas y una posible organización<br>de la presentación. |
| 2                                                                                                    | Cancelar < <u>Atrás</u> [Siguiente >] <u>F</u> inalizar                                                                                           |

En la **parte izquierda** de la ventana tenemos un esquema de los **pasos** a realizar con el asistente, en este caso nos encontramos en el primer paso (Iniciar).

Si nos arrepentimos y no queremos crear la presentación, pulsar el botón **Cancelar** para salir del asistente.

Pulsando el botón Siguiente > seguimos con el asistente...

| Asistente para autocontenido - [General] |                                                                                                    |         |  |  |
|------------------------------------------|----------------------------------------------------------------------------------------------------|---------|--|--|
| Tipo de presentación                     | Seleccione el tipo de presentación que desee impartir Todos General Organización Organización General General |         |  |  |
| Opciones de la presentación<br>Finalizar | Proyectos Ventas y mercadotecnia Estilo Carnegie                                                                                                    |         |  |  |
|                                          | Agregar Quitar                                                                                                    |         |  |  |
| 2                                        | Cancelar < Atrás Siguiente > Fi                                                                                                    | nalizar |  |  |

La segunda pantalla del asistente nos pide el tipo de presentación:

PowerPoint tiene muchas presentaciones estándares que se pueden utilizar para ahorrar tiempo. Estas presentaciones estándares están agrupadas en varios temas. Con los botones que aparecen en la **parte central** de la ventana seleccionamos el **tema**, a continuación aparecen en la **parte derecha** de la ventana las **presentaciones** asociadas al tema seleccionado. Por ejemplo hemos seleccionado el tema **Organización** y la presentación **Reunión de la organización**. Con esto PowerPoint me va a crear una presentación para una reunión con un esquema y unas diapositivas predefinidas, nosotros sólo tendremos que retocar la presentación para adaptarla a nuestras necesidades. Después de seleccionar la presentación se pulsa Siguiente.

Ahora nos encontramos en la fase de **Estilo de presentación**. El estilo de presentación consiste en cómo se impartirá luego la presentación:

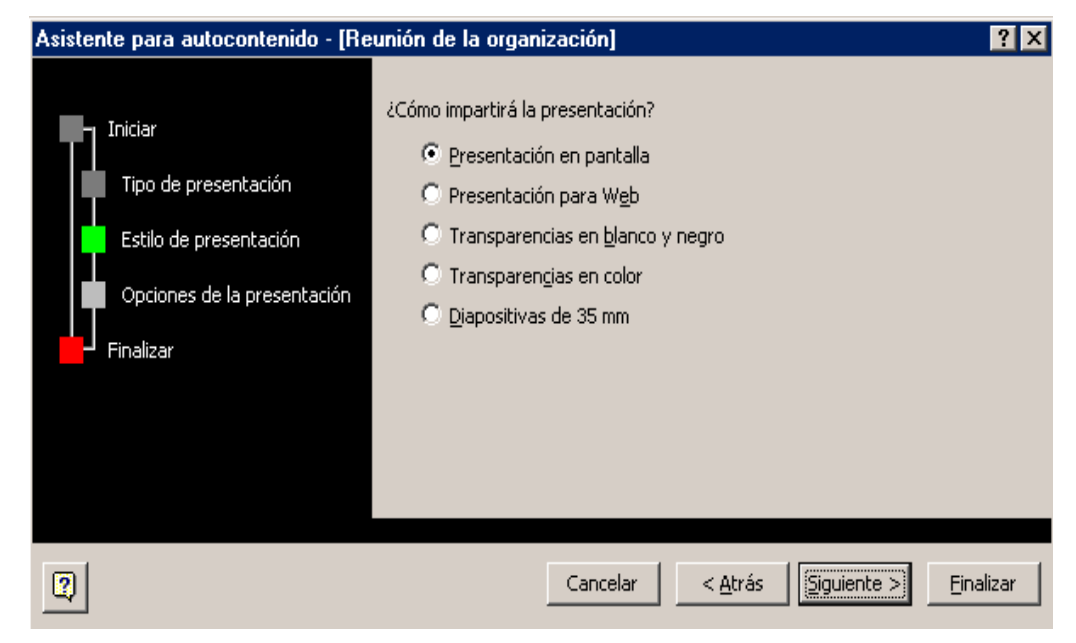

Nos ofrece varias opciones, podemos hacer presentaciones que se visualicen utilizando un ordenador (en pantalla), presentaciones que se vean en una página Web, una presentación para pasar a transparencias en blanco y negro o en color, o para diapositivas.

Nosotros marcamos la opción que queramos y pulsamos Siguiente.

En el último paso (**Opciones de presentación**) nos pide que indiquemos el título de nuestra presentación y también podemos indicar el texto que queremos que aparezca en cada diapositiva de nuestra presentación, incluso podemos activar la casilla de número de diapositiva para que en el pie de cada diapositiva aparezca su número.

| Asistente para autocontenido - [Reunión de la organización]                                           |                                                                                                    |        |  |  |
|----------------------------------------------------------------------------------------------------|----------------------------------------------------------------------------------------------------|--------|--|--|
| Iniciar<br>Tipo de presentación<br>Estilo de presentación<br>Opciones de la presentación<br>Finalizar | Título <u>d</u> e la presentación:<br>Mi Primera Presentación<br>Elementos que desea incluir en todas las diapositivas:<br>Pie de página: UJED<br>Fec <u>h</u> a de la última actualización<br>V Número de diapositiva |        |  |  |
|                                                                                                    | Cancelar < <u>A</u> trás <u>Siguiente</u> > <u>Fin</u>                                                                                                    | alizar |  |  |

Una vez introducida toda la información necesaria pulsamos **Siguiente** o directamente pulsamos **Finalizar** para que el Asistente genere la presentación.

Así es como queda la presentación que hemos creado, lo único que tendremos que hacer después es introducir el texto y las imágenes que queramos.

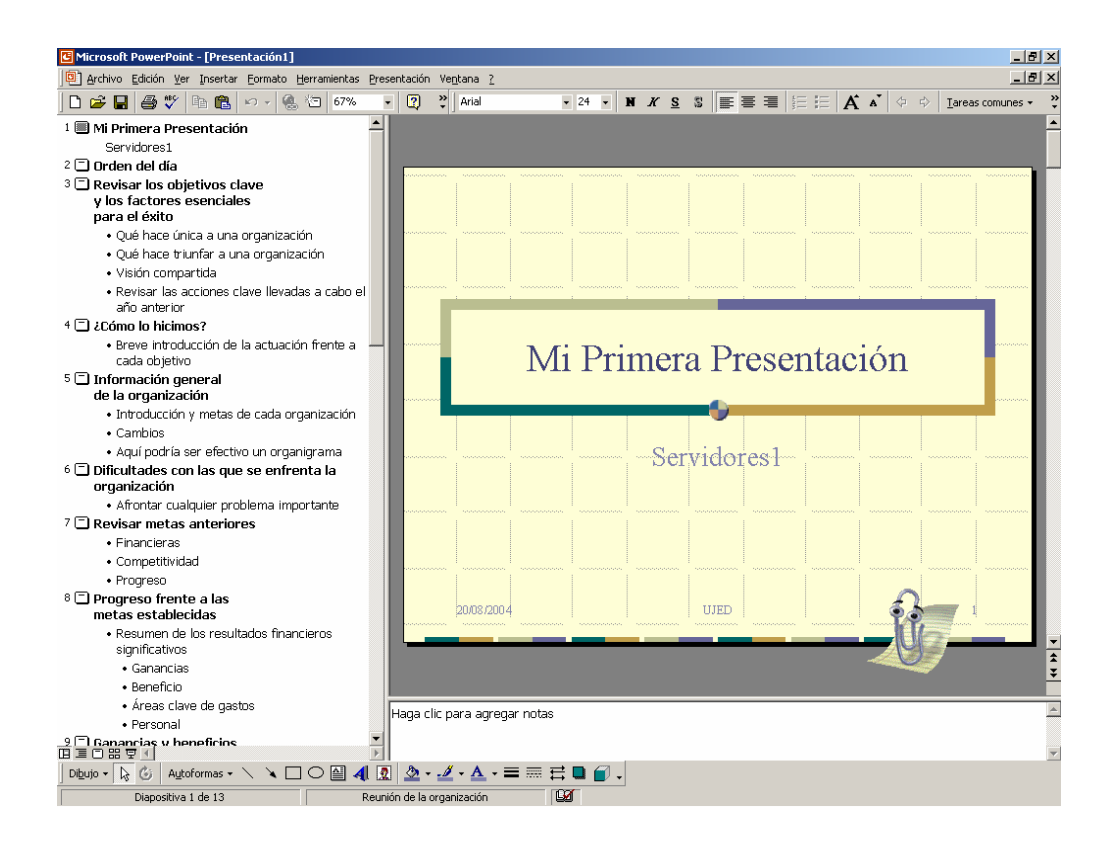

A continuación veremos cómo crear una **Presentación con una de las plantillas** que incorpora el propio PowerPoint.

Las plantillas son muy útiles porque generan y permiten organizar las diapositivas que puede necesitar nuestra presentación, nosotros únicamente tendremos que introducir el contenido de las diapositivas y de ese modo ganar tiempo.

# Crear una Presentación con una Plantilla

Para crear una presentación con una plantilla sigue estos pasos:

Ir al menú de Archivo, hacer clic en la opción de nuevo

Una vez seleccionada la opción **Plantillas generales** te aparecerá un cuadro de diálogo similar al que te mostramos a continuación.

| Nueva presentación         General       Plantillas de dis         C       Alta tensión         C       Arenisca         C       Azur         C       Bambú         C       Bohemio         C       Boda de fuego         C       Cactus         C       Cadado y llave         C       Cápsulas         C       Cintas         C       Corbata | eño Presentacione Cuaderno Damero Diagonal azul Días de sol Expedición Fábrica Gobal Gobal Guía Impulso LaVerne Mapa topográfico | s<br>Marco de neón<br>Mármol<br>Mérmol<br>Montañas<br>Olas japonesas<br>Olas japones |   | K      K      K |
|----------------------------------------------------------------------------------------------------|----------------------------------------------------------------------------------------------------|----------------------------------------------------------------------------------------------------|---|----------------------------------------------------------------------------------------------------|
| Corbata                                                                                                    | Mapa topográfico                                                                                                    | Red                                                                                                    | · | Aceptar Cancelar                                                                                                    |

Selecciona la plantilla de diseño que más te gusta, en la parte de la derecha te aparecerá una vista previa de la plantilla que has seleccionado para que puedas elegir mejor.

Una vez hayas encontrado la plantilla que más se adapte a tus gustos pulsa el botón **Aceptar**.

En nuestro caso hemos elegido la plantilla Mezclas y así es lo que nos ha generado:

| 🕒 Microsoft PowerPoint - [Presentaci    | ón5]                              |                                                    |
|-----------------------------------------|-----------------------------------|----------------------------------------------------|
| Archivo Edición Ver Insertar            | Eormato Herramientas Presentación | Ve <u>n</u> tana <u>?</u> Escriba una pregunta 🔹 🗙 |
| 🗈   🚑   🛍 🛍 🗠 + 🛍 📼   4                 | 13% 🔹 🎇 Tahoma                    | 🔹 18 🔹 📰 Estilo 🖄 Nueva diapositiva 💝              |
|                                         |                                   | 🔷 🔶 Diseño de la diaj 🔻 🗙                          |
| 1                                       |                                   | Aplicar diseño de diapositiva                      |
|                                         |                                   | Diseños de texto 🔺                                 |
|                                         |                                   |                                                    |
|                                         |                                   |                                                    |
| <b></b>                                 |                                   |                                                    |
| Haga                                    | i clic para agregar t             | itulo                                              |
| -                                       |                                   |                                                    |
| Lac                                     | a die para agregar cubtitu        |                                                    |
| T I I I I I I I I I I I I I I I I I I I | ja elle para agregar subtitu      |                                                    |
|                                         |                                   |                                                    |
|                                         |                                   |                                                    |
|                                         |                                   |                                                    |
|                                         |                                   |                                                    |
|                                         |                                   | Diseños de objetos                                 |
| Haga clic para agrega                   | r notas                           | Mostrar al incertar diagositius                    |
|                                         | 1                                 |                                                    |
| Dibujo 🔻 📐 Autoformas 🔻 🔪 📜             | ] 🔿 🔮 🖪 🔅 🖪 📓 🖄 + 🚄 •             | • 🛓 • 🚍 🚍 🗮 😭 💕 •                                  |
| Diapositiva 1 de 1                      | Mezclas                           | spañol (España - alfab. internaciona               |

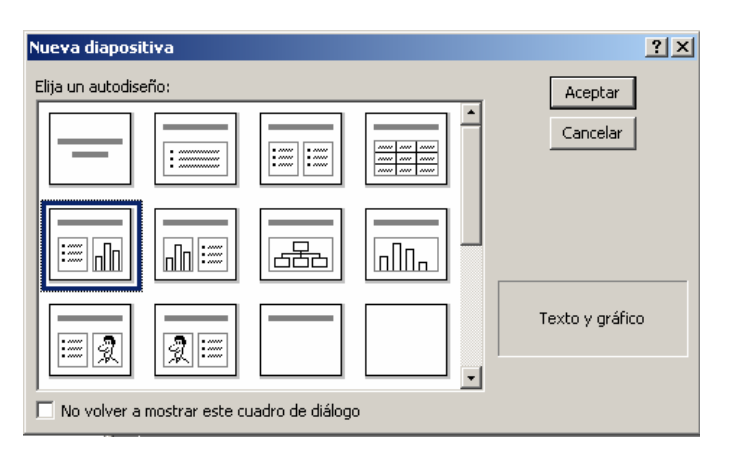

Después les pedirá que especifiquen el tipo de la diapositiva, por ejemplo la seleccionada es la texto y gráfico, y asi según nosotros la necesitemos.

A continuación veremos cómo **crear** una **Presentación en blanco**, esta opción se suele utilizar cuando la persona que genera la presentación sabe manejar bien el programa y también cuando ninguna de las plantillas que incorpora PowerPoint se adapta a nuestras necesidades.

### Crear una Presentación en Blanco

Para crear una presentación en blanco sigue estos pasos:

Ir al menú de archivo y seleccionar la opción de nuevo y en la carpeta General esta la opción de **Presentación en blanco.** 

| Nueva presentación                             | ?×                                                                       |
|------------------------------------------------|--------------------------------------------------------------------------|
| General  Plantillas de diseño   Presentaciones | Uista previa<br>Vista previa<br>Crea una nueva presentación<br>en blanco |
| <u> </u>                                       | Aceptar Cancelar                                                         |

Así es como te puede quedar una presentación en blanco. Tienes una diapositiva y dos cuadros de texto para añadir un título y añadir un subtítulo.

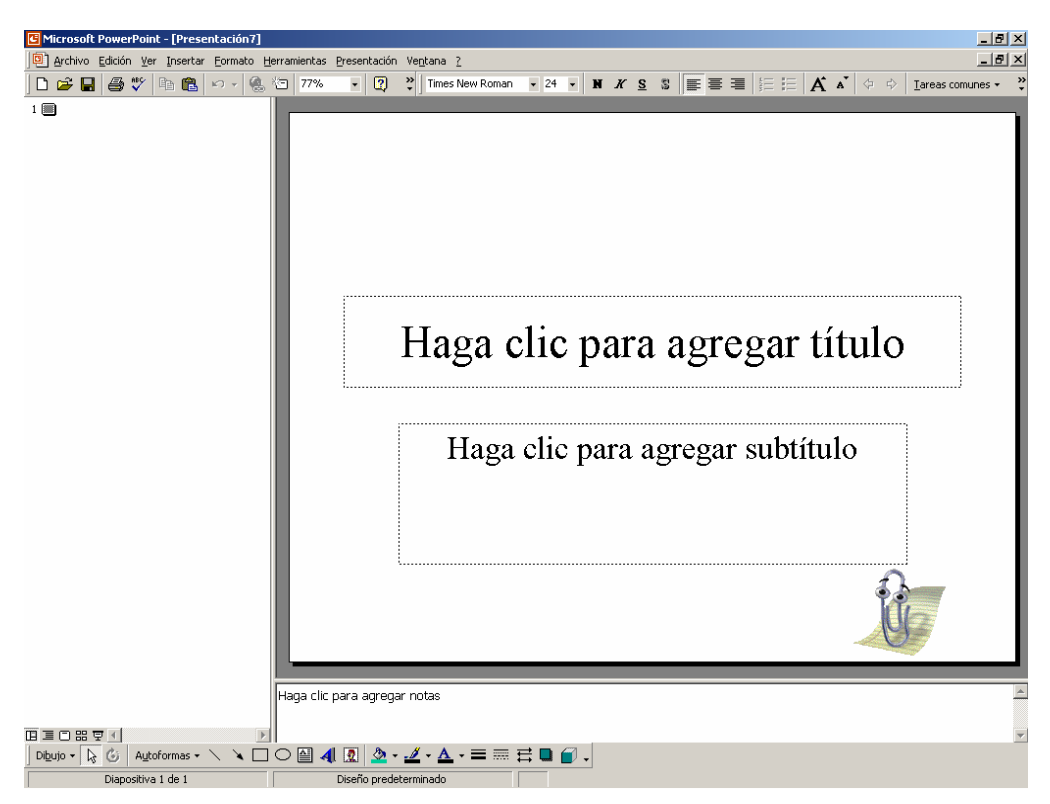

A partir de ahí tendremos que dar contenido a las diapositivas, añadir las diapositivas que hagan falta y todo lo demás.

Puede que tengas configurado PowerPoint para que automáticamente se abra la sección **Aplicar diseño de diapositiva** para que puedas asignar a la nueva diapositiva uno de los diseños predefinidos.

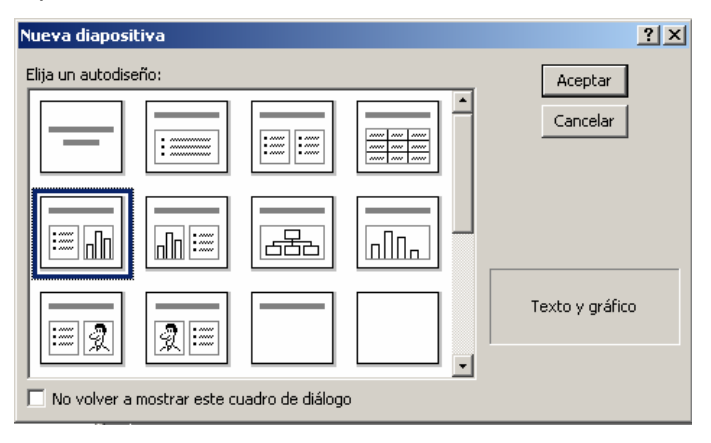

Antes de ver cómo añadir texto y demás objetos en una diapositiva, en los temas siguientes practicaremos con una presentación generada con el asistente para familiarizarnos con el entorno de PowerPoint. Cuando ya sepamos trabajar con las diapositivas veremos cómo rellenarlas y cómo añadir efectos a nuestra presentación hasta conseguir presentaciones de profesional.

# Unidad 3. Guardar una presentación

A continuación veremos cómo **guardar una presentación**. Es importante que cada cierto tiempo guardemos los cambios realizados en nuestra presentación para que en el caso de que el sistema falle perdamos los menos cambios posibles.

### Guardar una Presentación

Para guardar una presentación podemos ir al menú Archivo y seleccionar la opción

Guardar o también se puede hacer con el botón

Si es la **primera vez** que guardamos la presentación nos aparecerá una ventana similar a la que mostramos a continuación.

| Guardar como        |                                 |               |   |     |         | ? ×                        |
|---------------------|---------------------------------|---------------|---|-----|---------|----------------------------|
| Guardar <u>e</u> n: | DowerPoint                      |               | • | 🗢 🔁 | Q X 🖆 🛛 | 🔢 🔹 <u>H</u> erramientas 🗸 |
| ()<br>Historial     | Graficos                        |               |   |     |         |                            |
| Mis documentos      |                                 |               |   |     |         |                            |
| Escritorio          |                                 |               |   |     |         |                            |
| Favoritos           |                                 |               |   |     |         |                            |
| <u></u>             | )<br><u>N</u> ombre de archivo: | Presentación2 |   |     | •       | 📕 Guardar                  |
| Carpetas Web        | Guardar como <u>ti</u> po:      | Presentación  |   |     | •       | Cancelar                   |

De la lista desplegable de **Guardar en** seleccionaremos la carpeta en la cual queremos guardar la presentación, después en la casilla de **Nombre de archivo** introduciremos el nombre con el cual queremos guardarla y por último pulsaremos en el botón **Guardar**.

Si por algún motivo queremos guardar la presentación con otro formato para que pueda ser abierta por otra aplicación, como por ejemplo PowerPoint 95, desplegaremos la lista de **Guardar como tipo** y seleccionaremos el formato adecuado de la lista desplegable.

Si el tipo de formato que seleccionamos es **Presentación** se guardará la presentación con la extensión **ppt**.

Si no es la primera vez que guardamos la presentación y pulsamos en el botón de guardar de la barra de herramientas o seleccionamos la opción **Guardar** del menú **Archivo** no nos aparecerá la ventana que hemos mostrado anteriormente, guardará los cambios sin preguntar.

Si queremos **guardar una presentación con otro nombre** (por ejemplo queremos crear una nueva presentación utilizando una presentación que ya tenemos) desplegaremos el menú **Archivo** y seleccionamos la opción **Guardar como**, entonces aparecerá la misma ventana que cuando pulsamos por primera vez en el botón Guardar. Cuando utilizamos esta opción tenemos al final dos presentaciones, la inicial (la que

estaba abierta cuando dijimos Guardar como) y otra con el nuevo nombre.

# Guardar una Presentación como Página Web

Para guardar una presentación como página Web y así poder verla con un navegador, despliega del menú **Archivo** la opción **Guardar como página Web**. Al seleccionar esta opción nos aparecerá una ventana similar a la que mostramos a continuación.

| Guardar como        |                                                                              |                                               |                                             | ? ×                                                  |
|---------------------|------------------------------------------------------------------------------|-----------------------------------------------|---------------------------------------------|------------------------------------------------------|
| Guardar <u>e</u> n: | AULACLIC (D:)                                                                | •                                             | 🗕 🗈 🛛 🔕 🗙 🟥 🎟 - E                           | lerramientas 👻                                       |
| ()<br>Historial     | Access2000                                                                   | disk6     disk7     disk8     disk8     fier4 | PowerPoint Practicas Presentación2_archivos | Windowsme2                                           |
| Mis documentos      | <ul> <li>Cristinaweb</li> <li>disk1</li> <li>disk2</li> <li>disk3</li> </ul> | Esther<br>Excel2000                           | s_2_3.vp<br>Unidad E                        | (a_3_1_2<br>a_3_1_2<br>a_3_1_3<br>a_3_1_4<br>a_3_1_5 |
| Escritorio          | disk4<br>disk5                                                               | Nuevacarpeta     PaginaWeb                    | Windowsme                                   | a_3_2_1                                              |
| Favoritos           | Guard<br>conte                                                               | dar una copia y personalizar su<br>nido       | <u>P</u> ublicar                            |                                                      |
| <u></u>             | Título de la página:<br><u>N</u> ombre de archivo:                           | Presentación de PowerPoint<br>Presentación2   | <u>C</u> ambiar título                      | <u>G</u> uardar                                      |
| Carpetas Web        | Guardar como <u>ti</u> po:                                                   | Página Web                                    | <b>•</b>                                    | Cancelar                                             |

De la lista desplegable de **Guardar en** seleccionaremos la carpeta en la cual queremos guardar la presentacón, después en la casilla de **Nombre de archivo** introduciremos el nombre con el cual queremos guardarla y por último pulsaremos en el botón **Guardar**.

El guardar una presentación como página Web es igual que guardarla con la opción **Guardar**, únicamente cambia el formato con el cual se guarda la presentación.

# Unidad 4. Abrir una presentación

A continuación veremos cómo podemos **abrir** una **presentación ya creada** para verla o para modificarla.

# Abrir una Presentación

Para abrir una presentación podemos elegir entre:

ir al menú Archivo y seleccionar la opción Abrir,

pinchar en el botón Abrir <sup>22</sup>de la barra de herramientas,

En esa misma sección aparecen los nombres de las últimas presentaciones abiertas ( en nuestro caso Titulo 1). Si la presentación que queremos abrir se encuentra entre esas hacemos clic en su nombre y se abre automáticamente, en caso contrario hacer clic en Más presentaciones...

| Abrir              |                          |                 |          |          |          |   |       |   |                      | ? > | < |
|--------------------|--------------------------|-----------------|----------|----------|----------|---|-------|---|----------------------|-----|---|
| Buscar <u>e</u> n: | AULACLIC (D:)            | )               |          | -        | 🗢 🕶 🔁    | 0 | X 📥   | • | <u>H</u> erramientas | ; • |   |
|                    | Nombre 🛆                 |                 | [amaño   | Tip 🔺    |          |   |       |   |                      |     |   |
| S .                | 🚞 disk4                  |                 |          | Cai      |          |   |       |   |                      |     |   |
| Historial          | 🛄 disk5                  |                 |          | Cai      |          |   |       |   |                      |     |   |
|                    | 🚊 disk6                  |                 |          | Саг      |          |   |       |   |                      |     |   |
|                    | 🚊 disk7                  |                 |          | Cai      |          |   |       |   |                      |     |   |
|                    | disk8                    |                 |          | Cai      |          |   |       |   |                      |     |   |
| Mis documentos     | Mis documentos           | 3               |          | Car      |          |   | ••••• |   | *****                | ~~  |   |
|                    | Officexp                 |                 |          | Cai      |          |   |       |   |                      |     |   |
|                    | PowerPoint               |                 |          | Cai      |          |   |       |   |                      |     |   |
|                    | vielca                   |                 |          | Car      |          |   |       |   |                      |     |   |
| Escricorio         | Windowsme                |                 |          | Cai      |          |   |       |   |                      |     |   |
|                    | Windowsme28              | 18              |          | Cai      |          |   |       |   |                      |     |   |
| *                  | WinZip                   |                 |          | Car      |          |   |       |   |                      |     |   |
| Favoritos          | Word2000                 |                 | אר אר    | Dur      |          |   |       |   |                      |     |   |
|                    |                          | -               | 30 MB    |          |          |   |       |   |                      |     |   |
|                    |                          |                 |          |          |          |   |       | _ |                      |     |   |
|                    | Nombre de archivo:       | ļ               |          |          |          |   |       | - | <u>A</u> brir        | -   |   |
| Mis sitios de red  | <u>T</u> ipo de archivo: | Todas las prese | ntacione | s de Pov | werPoint |   |       | • | Cancelar             |     | Ĺ |

Tanto si hemos utilizado la barra de menús, el botón Abrir o Más presentaciones..., se abrirá la siguiente ventana:

En la lista desplegable del cuadro **Buscar en** seleccionamos la unidad en la cual se encuentra la presentación que queremos abrir, a continuación seleccionamos la carpeta que contiene la presentación. Una vez hayamos seleccionado la presentación pulsamos en el botón **Abrir**.

Cuando seleccionamos una presentación aparece una pequeña representación de ella en la zona de la derecha.

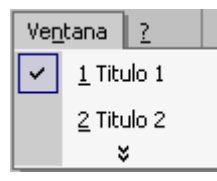

Si tienes varias presentaciones abiertas puedes pasar de una otra seleccionándola desde el menú **Ventana** de la barra de menús.

# Unidad 5. Tipos de Vistas

Antes de empezar a explicar cómo personalizar una presentación es importante saber cómo manejarnos en los **distintos tipos de vistas** que nos ofrece PowerPoint.

El saber manejar los tipos de vistas es muy importante ya que nos va a permitir tener tanto una visión particular de cada diapositiva como una visión global de todas las diapositivas, incluso nos permitirá reproducir la presentación para ver cómo queda al final.

# Vista Normal

La vista normal es la que se utiliza para trabajar habitualmente, con ella podemos ver, diseñar y modificar la diapositiva que seleccionamos.

Para ver la diapositiva en esta vista despliega el menú Ver y selecciona la opción normal.

También puedes pulsar en el botón Eque aparece debajo del área de esquema en la parte izquierda.

| Insertar                            | Formato                                                                                                    | Herramient                                                                                                    | :as                                                                                                    |  |
|-------------------------------------|----------------------------------------------------------------------------------------------------|----------------------------------------------------------------------------------------------------|----------------------------------------------------------------------------------------------------|--|
| <u>N</u> ormal                      |                                                                                                    |                                                                                                    |                                                                                                    |  |
| Clasificador                        | de diapositi                                                                                                    | vas                                                                                                    |                                                                                                    |  |
| Pr <u>e</u> sentació                | n con diapo                                                                                                    | sitivas F5                                                                                                    |                                                                                                    |  |
| <u>P</u> atrón                      |                                                                                                    |                                                                                                    | ۲                                                                                                    |  |
| C <u>o</u> lor o escala de grises • |                                                                                                    |                                                                                                    |                                                                                                    |  |
| <u>B</u> arras de h                 | erramientas                                                                                                    |                                                                                                    | ۲                                                                                                    |  |
| Enc <u>a</u> bezado                 | o y pie de pá                                                                                                    | ágina                                                                                                    |                                                                                                    |  |
| <u>Z</u> oom                        |                                                                                                    |                                                                                                    |                                                                                                    |  |
|                                     | ×                                                                                                    |                                                                                                    |                                                                                                    |  |
|                                     | Insertar<br>Normal<br>Clasificador<br>Pr <u>e</u> sentació<br>Patrón<br>C <u>o</u> lor o esca<br>Barras de h<br>Enc <u>a</u> bezado<br>Zoom | Insertar Eormato Normal Clasificador de diapositi Presentación con diapo Patrón Color o escala de grises Barras de herramientas Encabezado y pie de pá Zoom X | Insertar Formato Herramient<br>Normal<br>Clasificador de diapositivas<br>Presentación con diapositivas F5<br>Patrón<br>Color o escala de grises<br>Barras de herramientas<br>Encabezado y pie de página<br>Zoom<br>¥ |  |

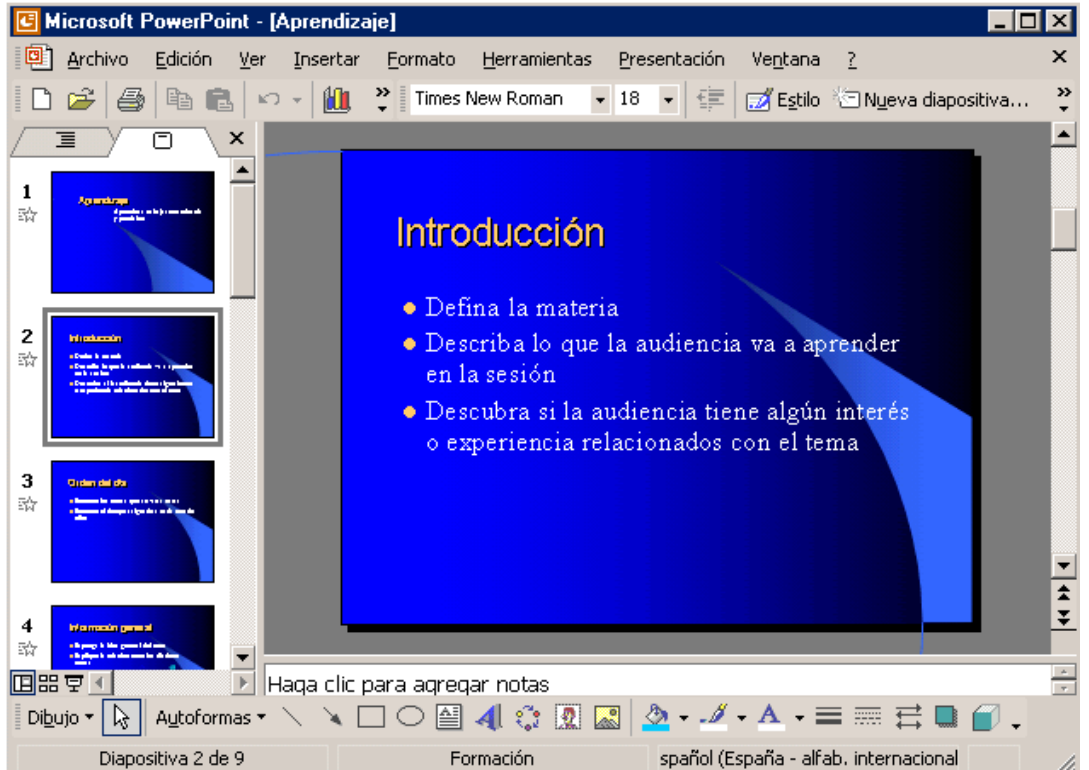

En la parte **izquierda** de la pantalla aparece el **área de esquema** en el cual podemos seleccionar la diapositiva que queremos visualizar y en la parte **derecha** aparece la **diapositiva en grande** para poder modificarla. En la parte **inferior** se

encuentra el **área de notas** en el cual se introducen aclaraciones para el orador sobre la diapositiva.

Esta es la vista que más utilizarás ya que en ella podemos insertar el texto de las diapositivas, cambiarles el color y diseño y es además la que más se aproxima al tamaño real de la diapositiva.

# Vista Clasificador de diapositivas

Para ver las diapositivas en vista clasificador tienes que desplegar el menú Ver de la barra de menus y seleccionar la opción Vista Clasificador de diapositivas.

También puedes pulsar en el botón Buque aparece debajo del área de esquema en la parte izquierda.

Este tipo de vista muestra las **diapositivas en miniatura** y ordenadas por el orden de aparición, orden que como podrás ver aparece junto con cada diapositiva.

Con este tipo de vista tenemos una visión más global de la presentación, nos permite localizar una diapositiva más rápidamente y es muy útil para mover, copiar o eliminar las diapositivas, para organizar las diapositivas.

| Ver | Insertar                            | <u>F</u> ormato | <u>H</u> erramientas |  |
|-----|-------------------------------------|-----------------|----------------------|--|
|     | <u>N</u> ormal                      |                 |                      |  |
| ▦   | Clasificador                        | de diaposit     | ivas                 |  |
| Ş   | Pr <u>e</u> sentació                | n con diapo     | isitivas F5          |  |
|     | <u>P</u> atrón                      |                 | •                    |  |
|     | C <u>o</u> lor o escala de grises • |                 |                      |  |
|     | <u>B</u> arras de h                 | erramientas     | ; <b>)</b>           |  |
|     | Enc <u>a</u> bezado                 | ) y pie de pa   | ágina                |  |
|     | <u>Z</u> oom                        |                 |                      |  |
|     |                                     | ×               |                      |  |

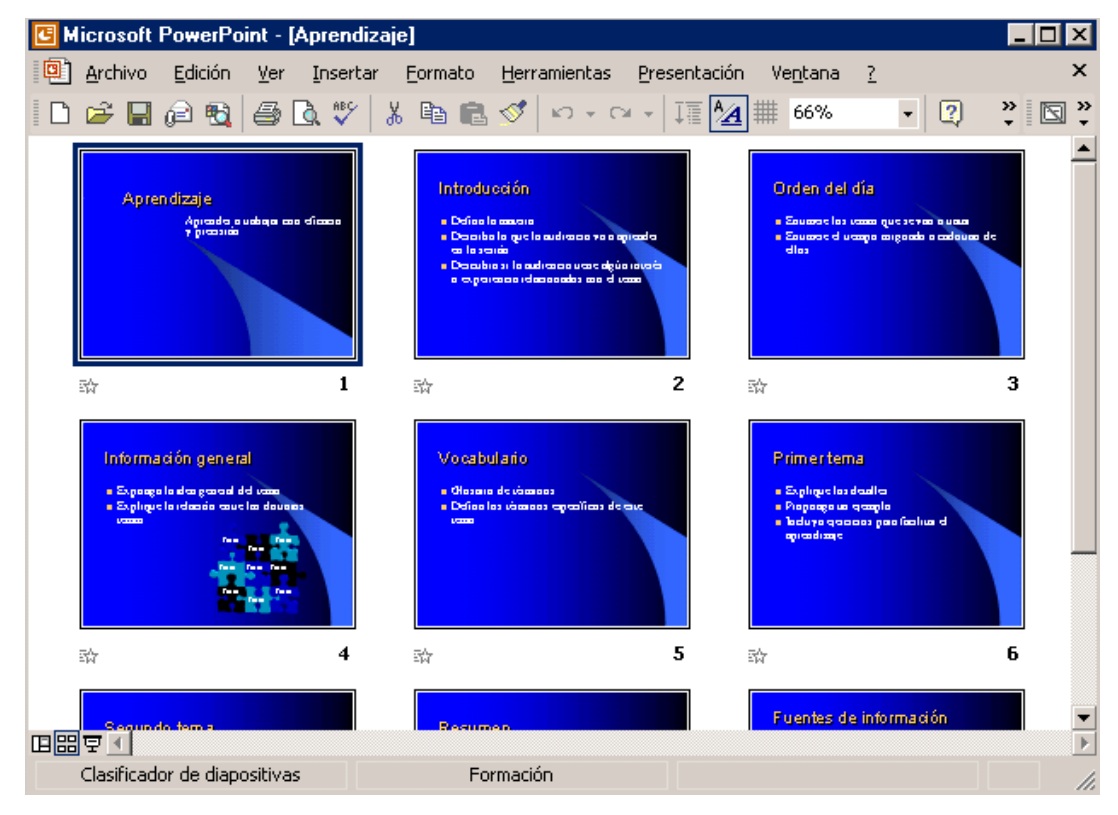

# Vista Presentación con diapositivas

La vista **Presentación con diapositivas reproduce la presentación** a partir de la diapositiva seleccionada, con este tipo de vista podemos **apreciar los efectos animados** que hayamos podido insertar en las distintas diapositivas que forman la presentación.

Para ver la diapositiva en esta vista despliega el menú Ver y selecciona la opción Presentación con diapositivas.

También puedes pulsar en el botón 🖳 que aparece debajo del área de esquema o pulsar la tecla **F5**.

Para **salir** de la vista presentación pulsa la tecla **ESC**.

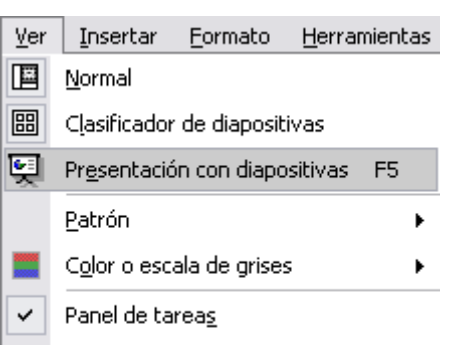

<u>B</u>arras de herramientas

### Zoom

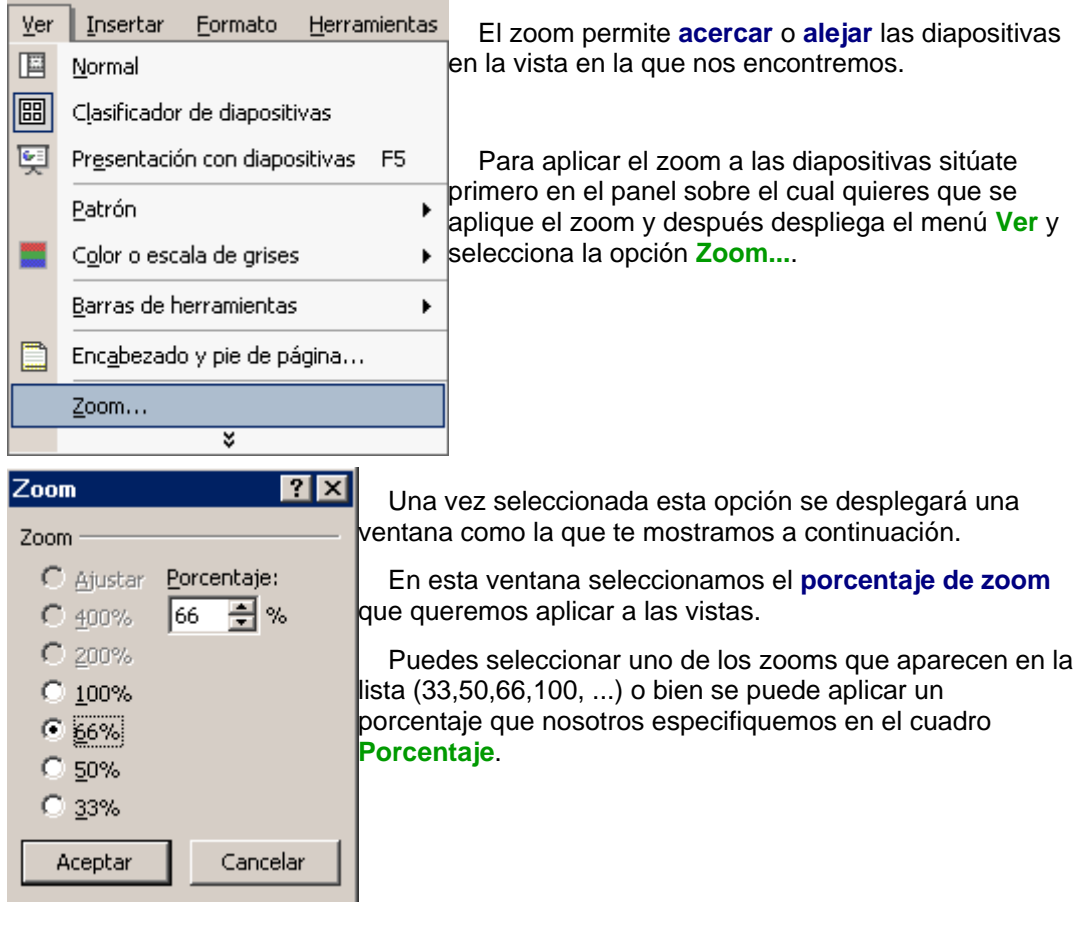

También se puede aplicar el zoom a través de la **barra estándar de herramientas** con el cuadro 50%, si pulsamos sobre la flecha desplegaremos la lista de porcentajes que podemos aplicar.

Aquí te mostramos un ejemplo de cómo puedes aplicar el zoom a las diapositivas del área de esquema.

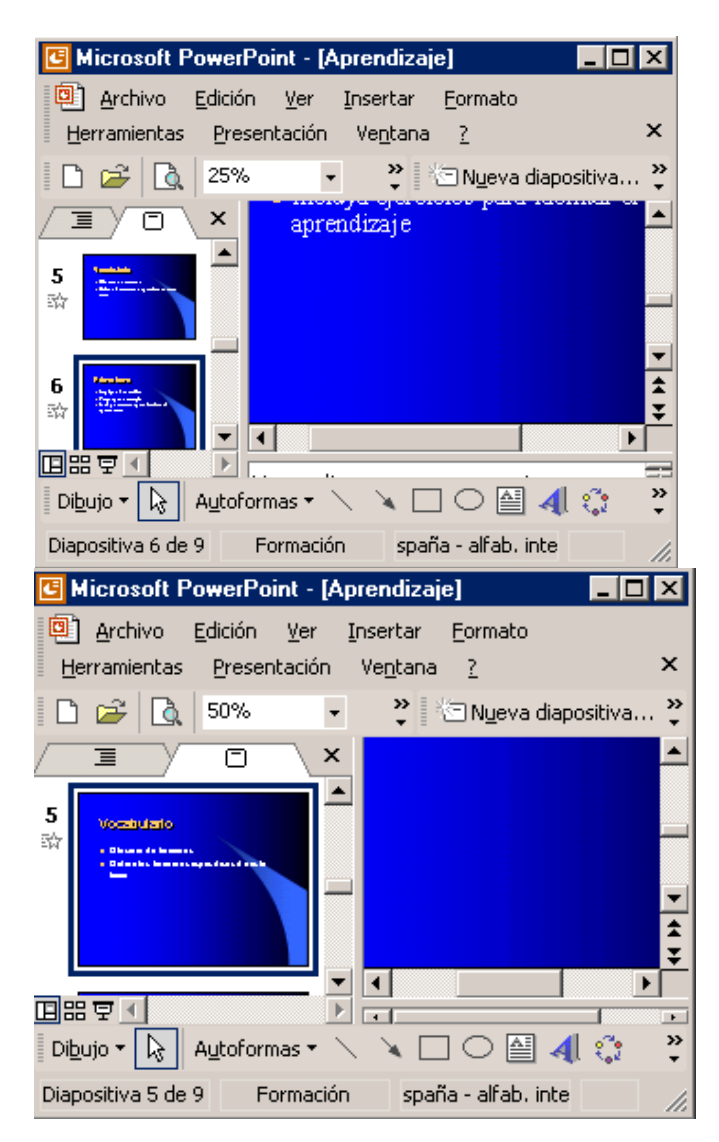

Como puedes apreciar las diapositivas que aparecen en el área de esquema han aumentado su tamaño, han pasado del 25% de zoom que tenían aplicado al 50%.

Lo mismo podemos hacer con las demás áreas de trabajo, lo único que hay que hacer es situarse antes en el área al cual queramos aplicar el zoom.

# Unidad 6. Trabajar con diapositivas

Cuando creamos una presentación podemos después modificarla insertando, eliminando, copiando diapositivas, etc.

A continuación veremos paso a paso cómo podemos realizar cada una de estas operaciones que siendo tan sencillas tienen una gran utilidad.

### Insertar una nueva diapositiva

| Inse      | ertar <u>F</u> ormato <u>H</u> erramientas   | Para insertar una nueva diapositiva te aconseiamos que                                             |
|-----------|----------------------------------------------|----------------------------------------------------------------------------------------------------|
| ð         | N <u>u</u> eva diapositiva Ctrl+I            | si te encuentras en la vista normal selecciones la pestaña                                         |
|           | <u>N</u> úmero de diapositiva                | diapositiva del área de esquema ya que de esta                                                     |
|           | Fec <u>h</u> a y hora                        | diapositiva a la presentación.                                                                     |
|           | Imagen 🕨                                     | Puedes añadir una diapositiva de varias formas:                                                    |
| ÷.        | <u>D</u> iagrama                             |                                                                                                    |
|           | Cuadro de <u>t</u> exto                      | Pulsa en el <b>botón</b>                                                                           |
|           | Películas y sonidos                          | encuentra en la <b>barra de Formato</b> .                                                          |
| <b>10</b> | <u>G</u> ráfico                              | Puedes hacerlo también a través de la barra de<br>manúa seleccionando el manúa la contra y después |
|           | Tab <u>l</u> a                               | seleccionando la opción Nueva diapositiva                                                          |
| ٩.        | Hiper <u>v</u> ínculo Alt+Ctrl+K<br><b>¥</b> | O bien puedes hacerlo a través de las teclas Ctrl + I.                                             |
|           |                                              | Una vez realizado esto podrás apreciar que en el área                                              |

de esquema aparece al final una nueva diapositiva. Si tienes una diapositiva seleccionada inserta la nueva después de esta.

| Nueva diapositiva ? 🗙                              |                 |  |  |  |
|----------------------------------------------------|-----------------|--|--|--|
| Elija un autodiseño:                               | Aceptar         |  |  |  |
|                                                    | Cancelar        |  |  |  |
|                                                    |                 |  |  |  |
|                                                    | Texto y gráfico |  |  |  |
| I IIIII No volver a mostrar este cuadro de diálogo |                 |  |  |  |

Para acabar la inserción de la diapositiva tendrás que seleccionar **qué diseño** quieres que tenga la nueva diapositiva y para ello tendrás que hacer **clic** sobre el diseño que quieras del **Panel de tareas.** 

Como puedes apreciar en la imagen de la derecha puedes elegir una diapositiva para introducir texto y además con un

formato determinado, o puedes elegir una diapositiva en blanco para añadirle lo que quieras o con objetos.

# Copiar una diapositiva

Si estás situado en la vista normal te aconsejamos selecciones la **pestaña de diapositiva del área de esquema** ya que te será más fácil situarte en el lugar dónde quieres copiar la diapositiva.

Para copiar una diapositiva en una misma presentación puedes hacerlo de varias formas:

Selecciona la diapositiva que quieres copiar y pulsa en el botón copiar en el botón copiar

| V   | Conton                             | encuentra en la <b>harra estándar</b>                              |
|-----|------------------------------------|--------------------------------------------------------------------|
| ው   | Cor <u>c</u> ar                    |                                                                    |
| Ē2  | ⊆opiar                             | Después selecciona la diapositiva detrás de la cual se insertará   |
| C2  | <u>P</u> egar                      |                                                                    |
| × E | N <u>u</u> eva diapositiva         | la diapositiva a copiar y puisa el boton pegar 🛁.                  |
|     | Eļiminar diapositiva               |                                                                    |
| 7   | Estilo de la diapositiva           | También puedes hacerlo desde la barra de menús                     |
|     | Diseño de la diapositi <u>v</u> a  | desplegando el menú Edición y seleccionando la opción Copiar.      |
|     | <u>F</u> ondo                      | Después selecciona la diapositiva detrás de la cual se insertará   |
| ₽,  | Tr <u>a</u> nsición de diapositiva | la diapositiva a copiar y desplegando el menú Edición, seleccionar |
|     | <u>O</u> cultar diapositiva        | la opción Pegar.                                                   |

Si prefieres utilizar el **menú contextual**, haz clic sobre la diapositiva que quieres copiar con el botón derecho (sabrás qué diapositiva tienes seleccionada porque alrededor de ella aparece un marco negro).

Cuando se despliegue el menú contextual selecciona la opción copiar.

Después haz clic con el botón derecho del ratón sobre la diapositiva detrás de la cual se insertará la diapositiva a copiar.

Por último selecciona del menú contextual la opción pegar.

Otra forma de hacerlo es a través de las teclas, para ello en vez de utilizar el menú contextual para copiar y pegar utiliza las teclas Ctrl + C (copiar) y Ctrl + V (pegar).

Para copiar una diapositiva en la **vista clasificador de diapositivas** sigue los mismos pasos que acabamos de describir anteriormente.

Si quieres copiar más de una diapositiva selecciónalas manteniendo pulsada la tecla **Ctrl**, si las diapositivas están consecutivas puedes seleccionarlas manteniendo pulsada la tecla **Shift** y seleccionando la última diapositiva. Una vez seleccionadas sigue los mismos pasos de copiar, posicionar y pegar.

### Duplicar una diapositiva

| Deshacer Duplicar | Ctrl+Z |
|-------------------|--------|
| 🐰 Cor <u>t</u> ar | Ctrl+X |
| 🖹 ⊆opiar          | Ctrl+C |
| 🔁 <u>P</u> egar   | Ctrl+V |
| Seleccionar todo  | Ctrl+E |
| <br>Duplicar      | Ctrl+M |
| 🐴 Buscar          | Ctrl+B |
| ×                 |        |

Otra forma de copiar una diapositiva es duplicándola, la diferencia es que duplicar sirve para copiar una diapositiva en la misma presentación mientras que con copiar puedo copiar la diapositiva en otra presentación.

Para duplicar primero selecciona las diapositivas a duplicar. Una vez seleccionadas puedes duplicarlas de varias formas, elige la que más cómoda te resulte:

Hazlo desde la barra de menús desplegando el menú Edición y seleccionando la opción Duplicar diapositiva.

Otra forma es utilizando el menú contextual.

O bien utilizando la combinación de teclas Ctrl + D

### Mover diapositivas

### Mover arrastrando.

Para mover las diapositivas de lugar dentro de una misma presentación tienes que seleccionar la diapositiva que quieras mover y sin soltar el botón izquierdo del ratón arrástrala hasta la posición donde quieres situarla.

Al desplazarla verás que el puntero del ratón es una flecha con un rectangulo debajo y aparece una línea entre diapositiva, esta línea indica en qué posición se situará la diapositiva, por ejemplo si queremos colocar la primera diapositiva entre las diapositivas 5 y 6, moveremos el ratón hasta que la línea esté entre la 5 y la 6.

Una vez te hayas situado en la posición donde quieres poner la diapositiva suelta el botón del ratón y automáticamente la diapositiva se desplazará a la posición e incluso se renumerarán las diapositivas.

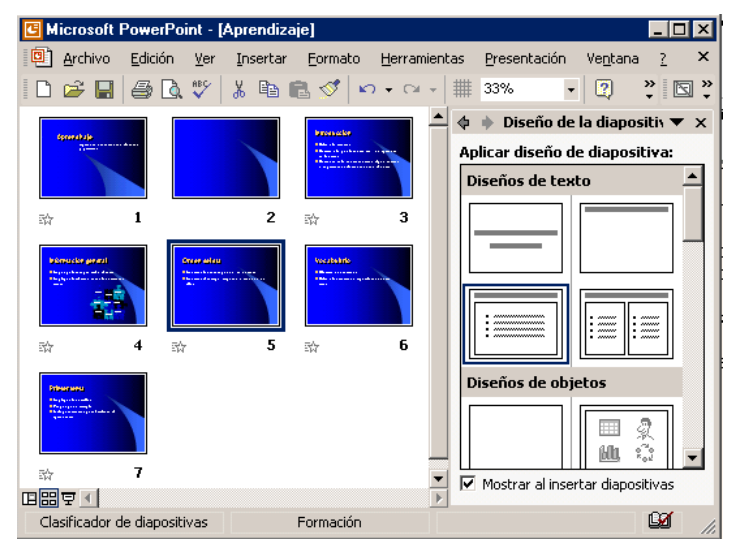

Para mover una diapositiva estando en el área de esquema pulsa con el botón izquierdo del raton sobre by sin soltarlo arrástralo hasta la posición donde quieras moverla, una vez situado suelta el botón y automáticamente la diapositiva se desplazará y se renumerarán todas las diapositivas.

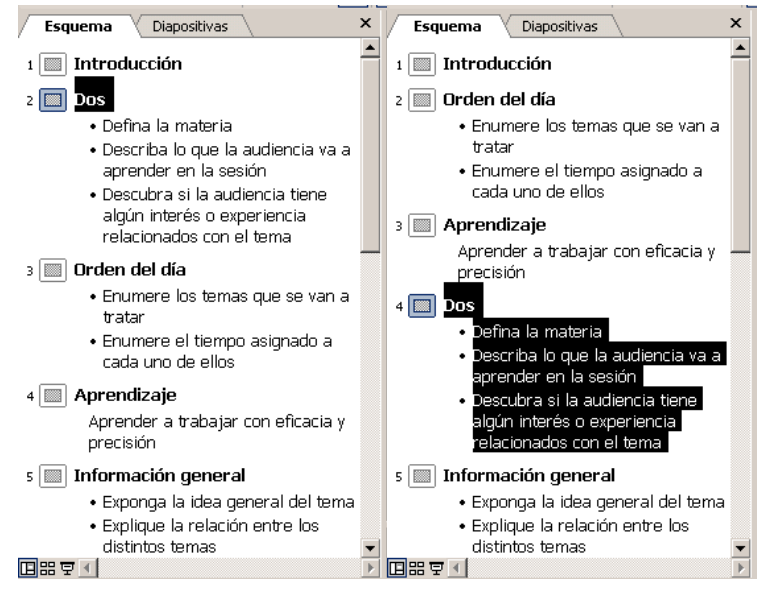

Como puedes apreciar en estas imágenes la diapositiva número dos a pasado a ocupar la posición número 4 y la que ocupaba la posición 4 pasa a ser la 3 y la 3 pasa a ser la 2.

Otras formas de mover.

Otra forma de mover una diapositiva es cortándola y después pegándola en el lugar adecuado, de esta forma puedo mover una diapositiva **de una presentación a otra**.

Para ello deberemos tener abiertas las dos presentaciones, primero seleccionamos

las diapositivas a mover, después las **cortamos** ( utilizando el botón cortar de la barra estándar, utilizando la barra de menús, el menú contextual, o las teclas **Ctrl + X**), luego nos **posicionamos** en la diapositiva después de la cual queremos dejar las que movemos (dentro de la misma presentación o en otra), y por último **pegamos** de la misma forma que cuando copiamos.

### Eliminar diapositivas

Selecciona las diapositivas a eliminar, si están consecutivas puedes seleccionarlas manteniendo pulsada la tecla **Shift** y seleccionando la última diapositiva, en cambio si no están unas al lado de otras mantén pulsada la tecla **Ctrl** para seleccionarlas.

Una vez seleccionadas puedes eliminarlas de varias formas, elige la que más cómoda te resulte:

Desde la barra de menús desplegando el menú Edición y seleccionando la opción Eliminar diapositiva.

Otra forma de eliminar diapositivas es utilizando el menú contextual que aparece al pulsar sobre una diapositiva con el *botón derecho* y seleccionando Eliminar diapositiva.

La última forma de eliminar es pulsando la tecla Supr.

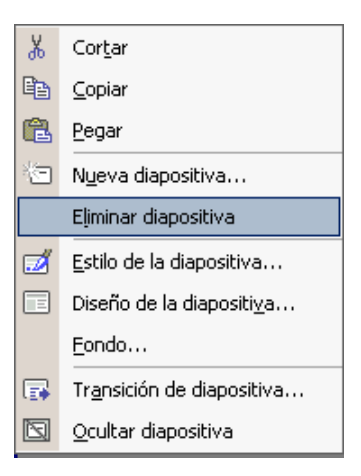

# Unidad 7. Las reglas y guías

Antes de empezar a saber cómo insertar gráficos, imágenes, texto, etc es conveniente conocer las reglas y guías ya que nos serán **útiles para situar los objetos y el texto dentro de la diapositiva**.

### Las Reglas

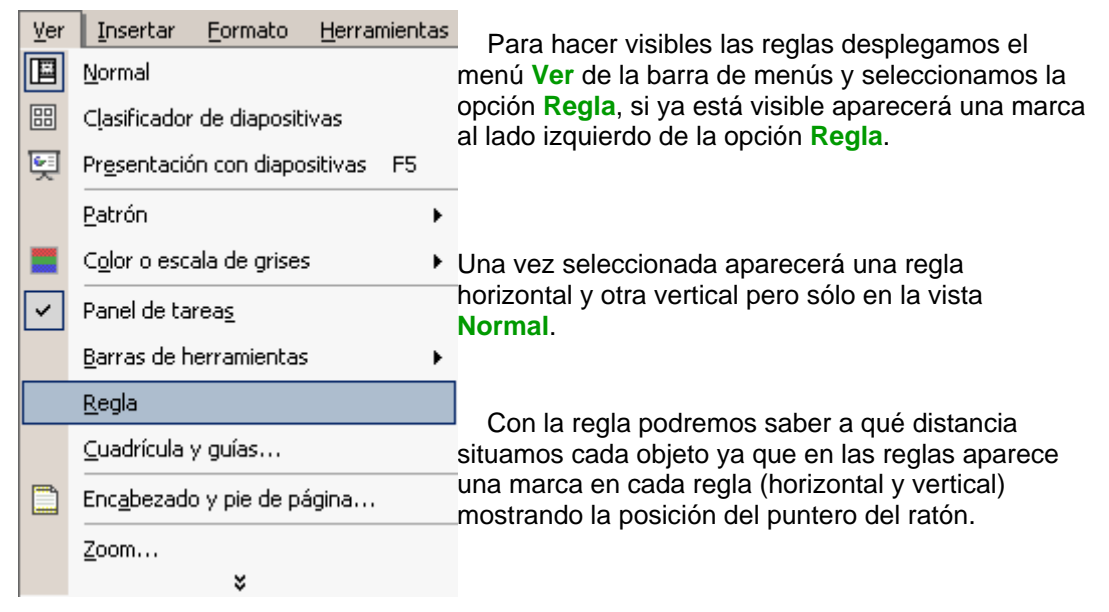

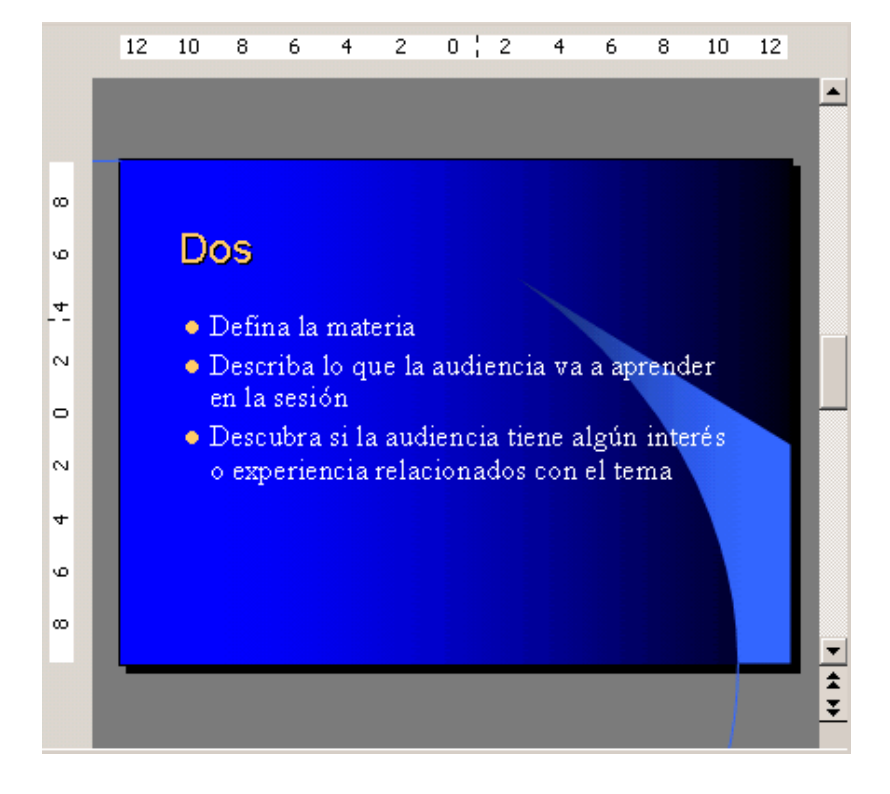

# Las Guías

Las guías no son más que unas líneas discontinuas que dividen la diapositiva en cuatro secciones iguales, de esta forma podemos conocer el centro de la diapositiva y repartir la información mejor.

Estas guías son imaginarias ya que no aparecerán al imprimir o visualizar la presentación.

Para mostrar las guías despliega el menú ver y selecciona la opción **Cuadrícula y guías**.

| Ver | <u>I</u> nsertar     | <u>F</u> ormato | <u>H</u> erramier | ntas | ₽r |
|-----|----------------------|-----------------|-------------------|------|----|
|     | <u>N</u> ormal       |                 |                   |      |    |
| 88  | ⊆lasificador         | de diapo:       | sitivas           |      |    |
| Ş   | Pre <u>s</u> entació | in con diaj     | positivas         | F5   |    |
|     | Patrón               |                 |                   |      | •  |
| 74  | –<br>Blanco y ne     | gro             |                   |      |    |
| -   |                      |                 |                   |      |    |
|     | Barras de h          | erramient       | as                |      | 1  |
|     | <u>R</u> egla        |                 |                   |      |    |
|     | Guías                |                 |                   |      |    |
|     | Enc <u>a</u> bezado  | o y pie de      | página            |      | _  |
|     | <u>Z</u> oom         |                 |                   |      |    |
|     |                      | ×               |                   |      |    |

Si quieres que se visualicen las guías marca la opción **Mostrar guías de dibujo en la pantalla.** El resultado es el siguiente:

| Dos                                                                                                    |
|----------------------------------------------------------------------------------------------------|
| • Defína la materia                                                                                         |
| • Describa lo que la audiencia va a aprender<br>en la sesión                                                |
| <ul> <li>Descubra si la audiencia tiene algún interés<br/>o experiencia relacionados con el tema</li> </ul> |
|                                                                                                    |
|                                                                                                    |
| a1 43/400                                                                                                   |

# Unidad 8. Manejar objetos

Los objetos no son más que elementos que podemos incorporar en una diapositiva, por ejemplo un gráfico, una imagen, textos, vídeos, sonidos, etc.

Estos objetos tienen sus propias características y propiedades que más adelante analizaremos con más detalle.

Sobre los objetos podemos realizar las mismas funciones que sobre las diapositivas, es decir, podemos borrar, seleccionar, mover, copiar, etc.

### Seleccionar Objetos

Para seleccionar un objeto o elemento de la diapositiva únicamente tienes que hacer

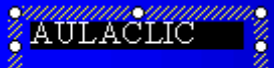

clic sobre él. Si te aparece el marco del objeto con este aspecto haz clic sobre el marco y el objeto pasará a estar seleccionado, el marco tomará un

aspecto diferente como el que te mostramos a continuación

Para quitar la selección haz clic en cualquier parte fuera del marco.

Si tienes que **seleccionar varios objetos** mantén pulsada la tecla **Shift** (mayúsculas) y con el ratón selecciona los objetos.

Si quieres **dejar de seleccionar uno de los objetos** que tienes seleccionados manteniendo pulsada la tecla **Ctrl** selecciona el objeto que quieras quitar de la selección.

### Copiar Objetos

| Edic        | ión <u>V</u> er <u>I</u> nsertar | <u>F</u> ormato | Para copiar un obieto de una diapositiva tenemos que                                                |
|-------------|----------------------------------|-----------------|----------------------------------------------------------------------------------------------------|
| s)          | Des <u>h</u> acer Mover obj      | eto Ctrl+Z      | seguir los siguientes pasos:                                                                        |
| Ж           | Cor <u>t</u> ar                  | Ctrl+X          | Primero seleccionar el objeto haciendo clic sobre                                                   |
| Ē2          | <u>C</u> opiar                   | Ctrl+C          | él hasta que el marco tome este aspecto :                                                           |
| <b>E</b>    | Portapapeles de Off              | ice             | AULAČLIC                                                                                            |
| ß           | <u>P</u> egar                    | Ctrl+V          | • Puedes seleccionar varios a la                                                                    |
|             | Borr <u>a</u> r                  | Supr            | vez si lo deseas como hemos visto en el punto anterior.                                             |
|             | <u>S</u> eleccionar todo         | Ctrl+E          |                                                                                                    |
| <b>#</b> \$ | <u>B</u> uscar                   | Ctrl+B          | A continuación posicionarse en la diapositiva<br>donde queremos copiar el objeto. Podemos copiar el |

objeto en la misma diapositiva o en otra. Para cambiar de diapositiva utiliza el área de esquema.

Luego dar la orden de copiar . Esto lo podemos hacer de varias formas:

- Desplegando el menú Edición y seleccionado la opción Copiar,
- con las teclas (Ctrl + C),
- con la opción Copiar del menú contextual (clic con el botón derecho del ratón),
- o con el icono 🗎 de la barra estándar.

Por último dar la orden de pegar. Esto también lo podemos hacer de varias formas:

- Desplegando el menú Edición y seleccionando la opción Pegar,
- con las teclas (Ctrl + V),
- con la opción Pegar del menú contextual (clic con el botón derecho del ratón),
- o con el icono 🛍 de la barra estándar.

Verás que en la diapositiva aparecerá el nuevo objeto pero lo más probable es que se sitúe encima del objeto que has copiado por lo que tendrás que moverlo hasta su posición definitiva. Esto lo vemos en el siguiente apartado.

La acción copiar duplica el objeto, ya que ahora tenemos dos objetos iguales.

### **Duplicar Objetos**

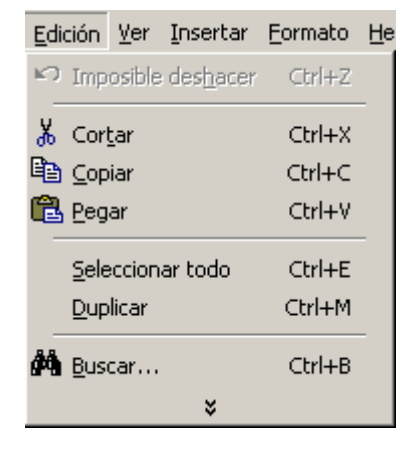

Si queremos copiar el objeto en la misma diapositiva podemos utilizar el método de duplicar objetos que consiste en hacer una copia exacta del objeto u objetos que tenemos seleccionado/s.

Para duplicar un objeto primero tienes que seleccionarlo, después desplegar el menú Edición y seleccionar la opción Duplicar.

también puedes utilizar las teclas Ctrl + M.

Al duplicar el objeto aparece su copia casi encima.

A continuación te mostramos un ejemplo de cómo quedaría la diapositiva al duplicar un objeto.

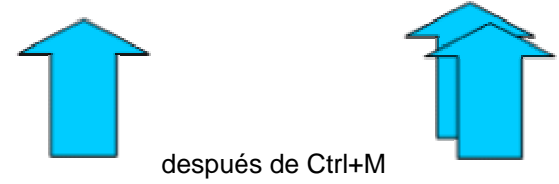

Como puedes ver encima del objeto original aparece la nueva copia. Si quieres cambiarla de lugar solo tienes que seleccionarla y desplazarla hasta el lugar que quieras.

# Mover Objetos

### Mover arrastrando.

Para mover un objeto lo primero que tienes que hacer es seleccionar el objeto haciendo clic sobre él, verás que aparece un marco a su alrededor, sitúate sobre él (pero no sobre los círculos que hay en el marco) y verás que el cursor toma el siguiente

aspecto 🕂 , pulsa el botón izquierdo del ratón y manteniéndolo pulsado arrastra el

objeto, cuando hayas situado el objeto donde quieres suelta el botón del ratón y verás que el objeto se sitúa automáticamente en la posición que le has indicado.

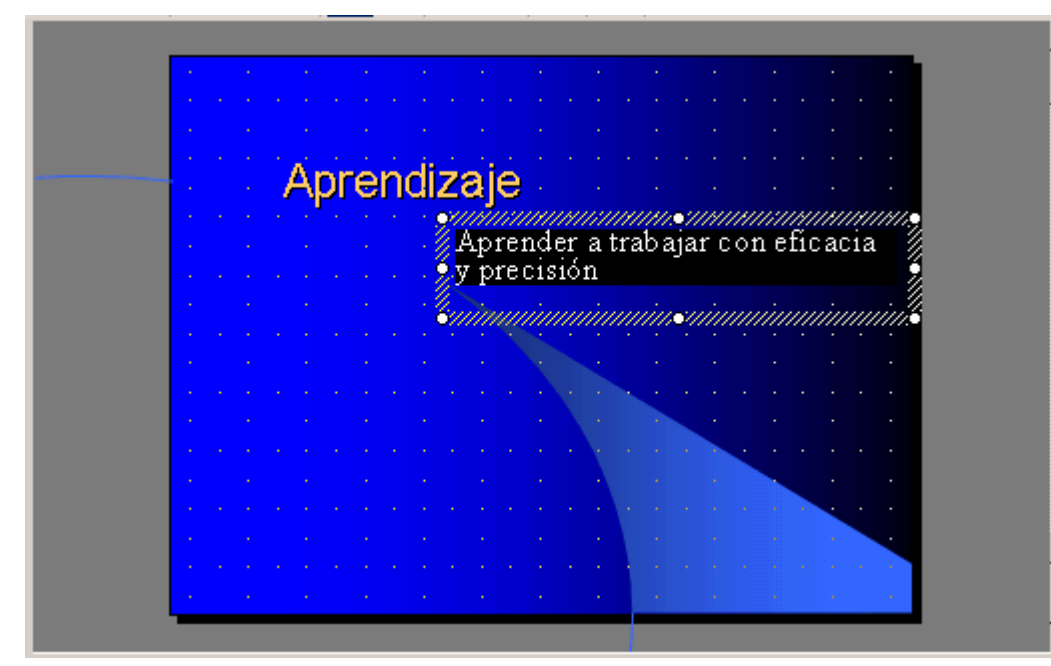

### Mover cortando.

Si quieres mover un objeto de una diapositiva a otra tendrás que seleccionar el objeto haciendo clic sobre el marco, pulsar Ctrl + X para cortar el objeto, después situarte en la diapositiva a la que quieres mover el objeto y finalmente pulsar Ctrl + V para pegar el objeto.

En este caso el objeto habrá desaparecido de su posición original.

Esto lo puedes hacer también con las opciones Cortar y Pegar del menú Edición y

del menú contextual, o con los iconos de la barra estándar 👗 🖺

Si nosotros movemos un gráfico de una diapositiva a otra es posible que en la diapositiva original quede una sección reservada a insertar un contenido aunque éste lo hayamos quitado.

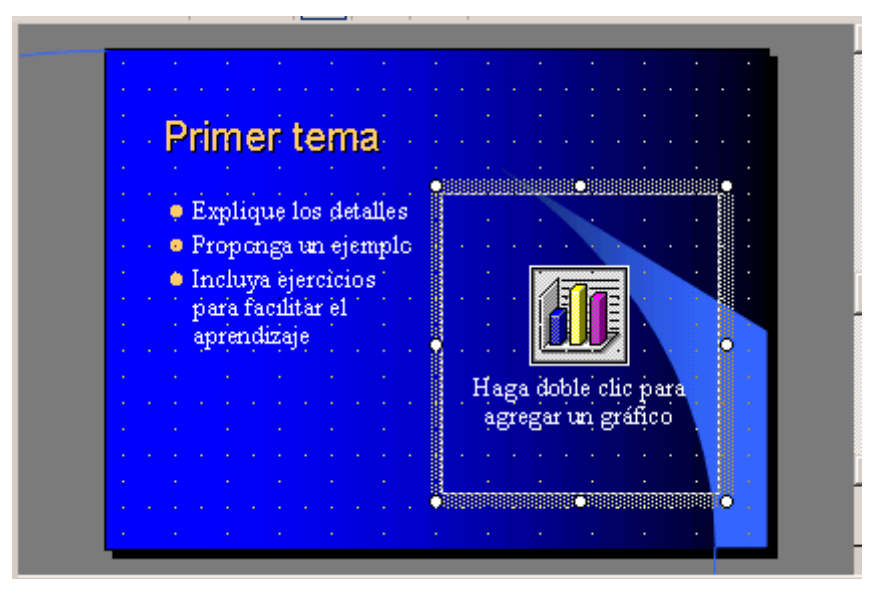

Para eliminar esa sección selecciona el marco y pulsa Supr.

# Distancia entre objetos

PowerPoint te permite **medir la distancia** que existe **entre dos objetos** o bien la distancia desde un objeto hasta otro punto que nosotros queramos (por ejemplo el margen de una diapositiva, etc.)

Para medir la distancia entre objetos tienes que activar lo primero las guías, si no tienes muy claro cómo hacerlo consulta el tema 7(Las Reglas y Guías).

Verás que al activar las guías aparecen en la diapositiva dos líneas (una horizontal y otra vertical) que dividen la diapositiva en 4 partes iguales.

Haz clic en uno de los extremos de la guía que quieres utilizar para medir cuando el puntero del ratón toma la forma de una flecha, y arrastra la guía hasta el primer objeto, después suelta el botón del ratón. A continuación arrastra la guía hasta la posición del segundo objeto manteniendo pulsada la tecla **Shift**, verás que aparece un pequeño recuadro en el que te va indicando la distancia desde el primer objeto hasta donde se encuentra en estos momentos la guía.

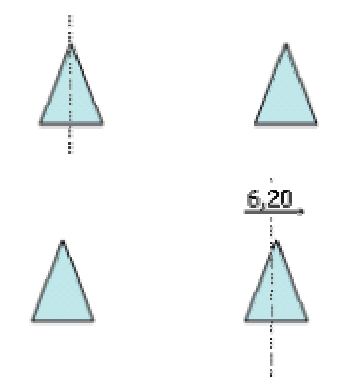

### Modificar el tamaño de los objetos

Para modificar el tamaño de un objeto, bien sea para aumentar o disminuir, tienes que visualizar el marco del objeto haciendo clic sobre el objeto, en el marco del objeto tenemos ocho círculos o puntos.

Estos puntos sirven para modificar el tamaño del objeto, si te sitúas en los puntos de las esquinas verás que el puntero del ratón se convierte en una flecha de dos

direcciones **a c** que te permitirán modificar al mismo tiempo el ancho y alto del objeto, para ello tienes que pinchar en el círculo cuando aparece la flecha, mantener pulsado el botón izquierdo del ratón y arrastrarlo hasta darle el tamaño deseado, después suelta el botón del ratón.

Los puntos que se encuentran situados en la mitad de los lados verticales tienen una función similar a los situados en las esquinas pero con la diferencia de que estos únicamente permiten modificar el ancho del objeto. Cuando posicionas el cursor sobre

estos puntos, este toma esta forma 😁 .

Los puntos que se encuentran situados en la mitad de los lados horizontales permiten modificar el alto del objeto. Cuando posicionas el cursor sobre estos puntos,

este toma esta forma 🔸

### Girar y Voltear

PowerPoint permite aplicar otros cambios a los objetos, puedes cambiar su orientación (por ejemplo girar un dibujo 30 grados hacia la derecha para dejarlo inclinado), también

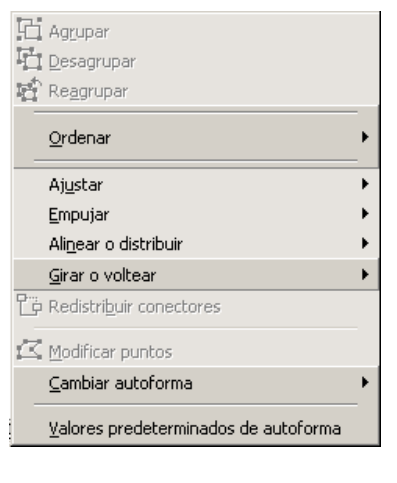

| ٢  | Girar li <u>b</u> remente       |
|----|---------------------------------|
| 42 | Girar a la i <u>z</u> quierda   |
| 21 | Girar a la <u>d</u> erecha      |
| ⊿⊾ | Voltear <u>h</u> orizontalmente |
| 4  | Voltear <u>v</u> erticalmente   |

puedes voltear los objetos (cuando volteas un dibujo por ejemplo hacia la derecha lo que obtienes es la imagen que aparecería en un espejo puesto de forma vertical frente al objeto original).

No todos los objetos de una diapositiva se pueden girar, las imágenes y los dibujos *Autoforma* son algunos de los objetos que sí podemos girar y voltear.

Para girar o voltear un objeto primero tienes que seleccionarlo, una vez seleccionado despliega el menú Dibujo de la barra de Dibujo y selecciona la opción Girar y Voltear.

A continuación selecciona el tipo de giro que quieras realizar entre los que te propone

Si seleccionas la opción **Girar libremente** verás que aparecen puntos verdes alrededor del objetos (son puntos que se pueden arrastrar con lo cual giraremos el objeto), en la punta del puntero del ratón aparece una flecha en forma de circunferencia, sitúate sobre el punto verde que quieras y después arrastra el ratón hacia la posición que tu deseas y verás como la figura gira, una vez conseguido el giro deseado suelta el botón izquierdo del ratón.

Si seleccionas la opción **Girar a la izquierda** automáticamente el objeto experimenta un giro de 90 grados a la izquierda.

Si seleccionas la opción **Girar a la derecha** automáticamente el objeto experimenta un giro de 90 grados a la derecha.

Si seleccionas la opción Voltear horizontalmente automáticamente se obtiene su simétrico cogiendo como eje de simetría la vertical.

Si seleccionas la opción Voltear verticalmente automáticamente se obtiene su simétrico cogiendo como eje de simetría la horizontal.

A continuación te mostramos unos ejemplos de como queda un objeto girado y volteado.

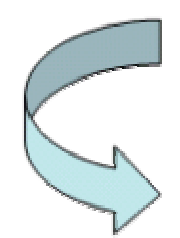

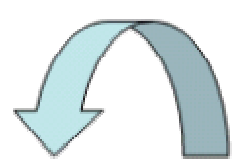

Después de Girar a la derecha

Después de Girar a la izquierda

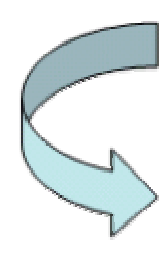

Ú

31

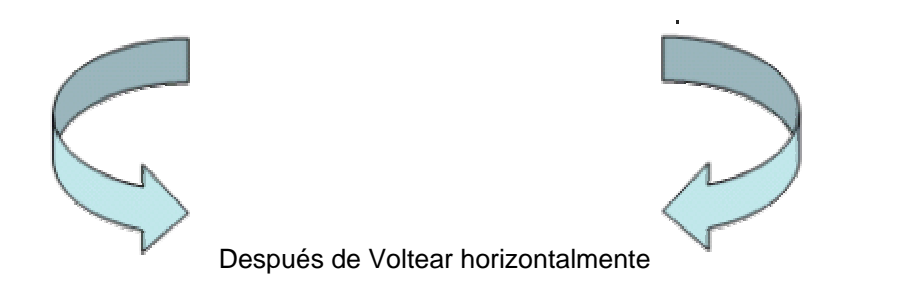

# Alinear y distribuir

| 日日音                                                           | Agrupar<br>Desagrupar<br>Reggrupar<br><b>Drdenar</b>                                  | -                                                                                                    | PowerPoint nos permite también cambiar la posición<br>que ocupan los objetos dentro de la diapositiva e<br>incluso cambiar la posición de alguno de ellos en<br>función de otro objeto. |  |
|---------------------------------------------------------------|---------------------------------------------------------------------------------------|----------------------------------------------------------------------------------------------------|----------------------------------------------------------------------------------------------------|--|
| Ajustar<br>Empujar<br>Alinear o distribuir<br>Girar o voltear |                                                                                       |                                                                                                    | Distribuir objetos dentro de una diapositiva<br>consiste en desplazar los objetos para que haya la<br>misma distancia entre ellos bien sea distancia<br>horizontal o vertical.          |  |
|                                                               |                                                                                       | •                                                                                                    | Alinear objetos consiste en hacer que todos se ajusten a una misma línea imaginaria.                                                                                                    |  |
|                                                               | <u>M</u> odificar puntos<br>Sambiar autoforma<br>Zalores predeterminados de autoforma | -                                                                                                    | En los dos casos hay que seleccionar primero los<br>objetos y después del menú <b>Dibujo</b> de la barra de<br>Dibujo seleccionar la opción <b>Alinear o Distribuir</b> .               |  |
| 10                                                            | Alinear a la i <u>z</u> quierda                                                       |                                                                                                    |                                                                                                    |  |
| 串                                                             | Alinear verticalmente                                                                 |                                                                                                    |                                                                                                    |  |
| 믝                                                             | Alinear a la <u>d</u> erecha                                                          | De<br>de                                                                                                    | spués elegimos el tipo de alineación o distribución que seamos de la lista siguiente.                                                                                                   |  |
|                                                               | Alinear en la parte <u>s</u> uperior                                                  |                                                                                                    | Dedemes moreor la socilla Con relación a la dianacitiva                                                                                                    |  |
| -0]-                                                          | Alinear horizontal <u>m</u> ente                                                      | si (                                                                                                    | gueremos que la distribución se haga en función de la                                                                                                    |  |
| <u>001</u>                                                    | Alinear en la parte i <u>n</u> ferior                                                 | diapositiva y así los objetos de la diapositiva y los bordes de<br>la diapositiva guarden la misma distancia. |                                                                                                    |  |
| 000                                                           | Distribuir <u>h</u> orizontalmente                                                    |                                                                                                    |                                                                                                    |  |
| B                                                             | Distribuir verticalmente                                                              | A continuación te mostramos unos ejemplos de cómo                                                             |                                                                                                    |  |
| ~                                                             | Con <u>r</u> elación a la diapositiva                                                 | quedan los objetos al alinearlos o al distribuirlos.                                                          |                                                                                                    |  |

# Ejemplo Distribuir Objetos

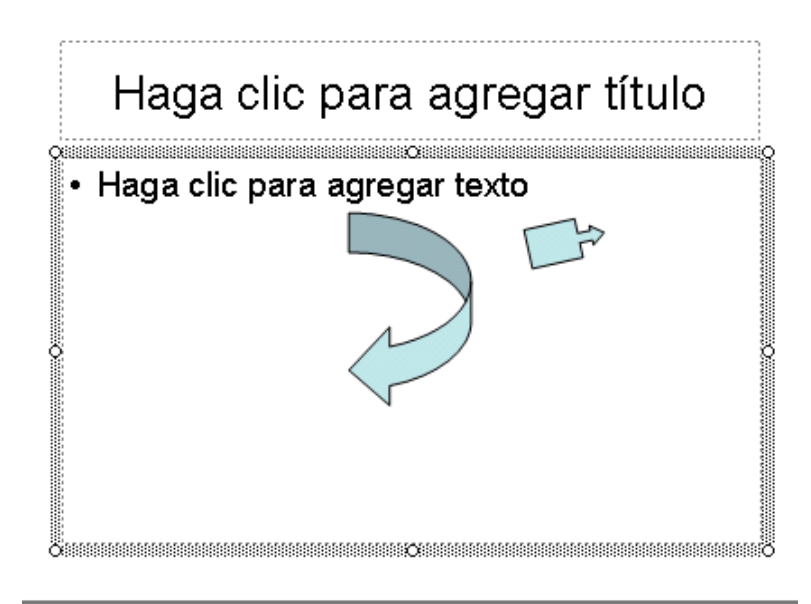

Después de Distribuir Horizontalmente obtenemos esto:

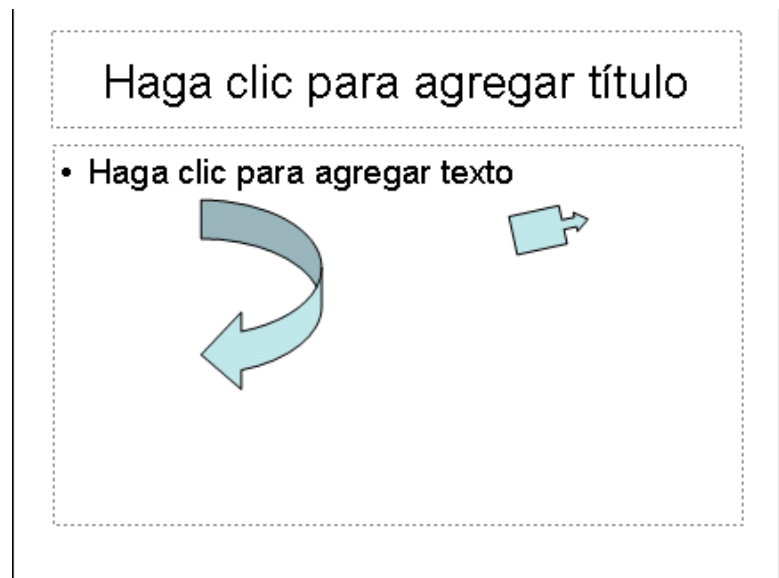

Como podrás observar la distribución solo se puede hacer en relación a la diapositiva y ahora tenemos la misma distancia desde el lateral izquierdo a la flecha grande, de la flecha grande a la flecha pequeña y esta a su vez con el lateral derecho de la diapositiva.

### Ejemplo Alinear Objetos

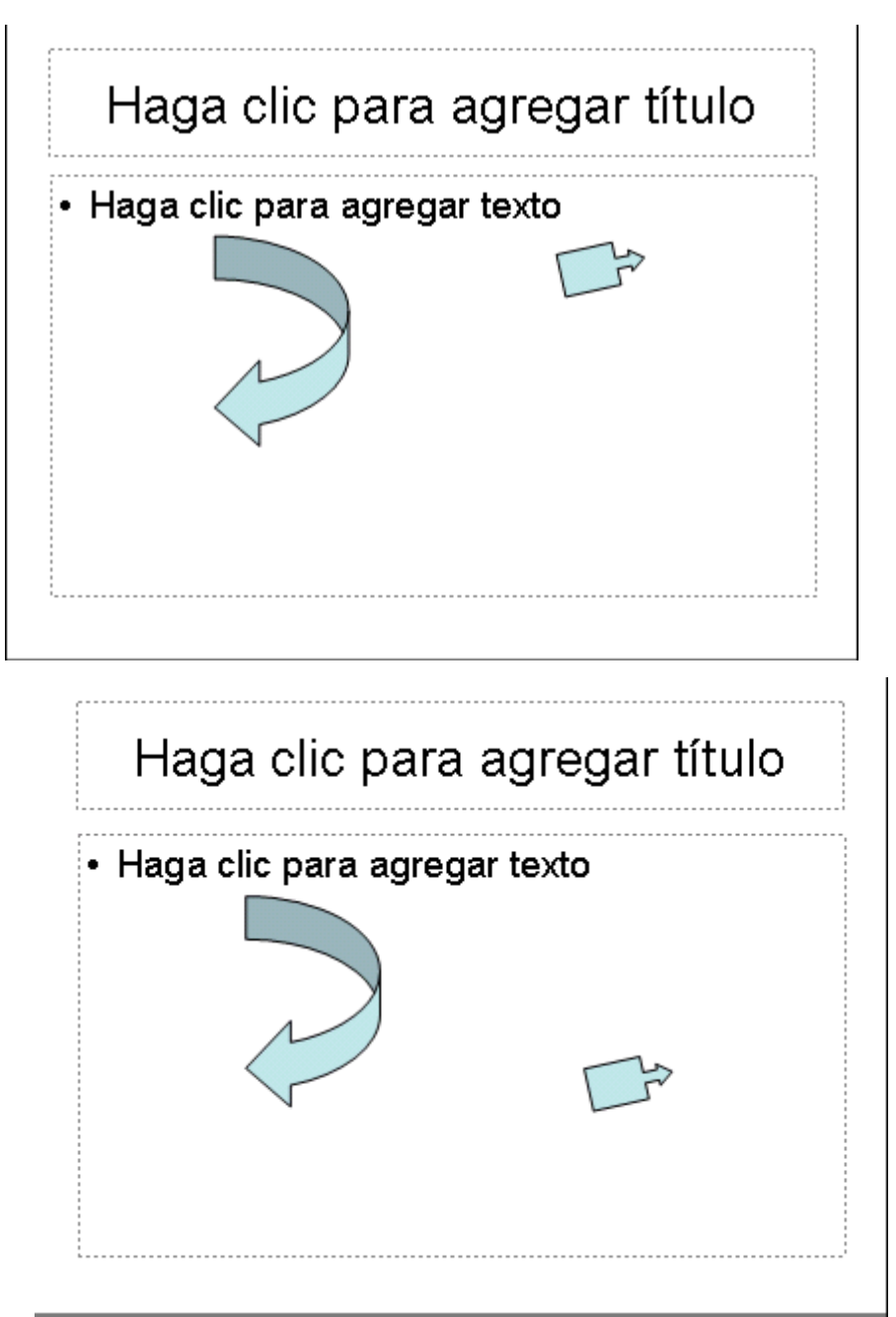

En este ejemplo hemos alineado los objetos a la parte Inferior. La flecha pequeña se ha situado en la misma horizontal que la grande.

# Ordenar objetos

En PowerPoint al igual que en Word puede suceder que insertes varios objetos unos encima de otros (por ejemplo insertar una imagen y después insertar un rectángulo) y que alguno de ellos oculte al otro, para gestionar ese tema PowerPoint incorpora la opción **ordenar** que te permitirá **mover los objetos a planos distintos** por ejemplo traer a primer plano un objeto que estaba detrás de otro y que por eso no se veía.

Para ordenar objetos primero tienes que seleccionar el objeto al que quieras cambiar su orden.

Una vez seleccionado despliega el menú **Dibujo** de la barra de herramientas *Dibujo* y selecciona la opción **Ordenar**.

A continuación selecciona el tipo de orden que quieras realizar

| Ъ | Traer al <u>f</u> rente |  |
|---|-------------------------|--|
| 뫄 | <u>E</u> nviar al fondo |  |
| Ð | Traer <u>a</u> delante  |  |
| 6 | En <u>v</u> iar atrás   |  |

Si seleccionas la opción **Traer al frente** el objeto que tengas seleccionado pasará a ser el primero por lo que si los pones encima de otro este objeto tapará a los que tiene debajo.

Si seleccionas **Enviar al fondo** este objeto pasará a ser el último por lo que cualquier objeto que haya encima de él lo tapará.

Si seleccionas la opción **Traer adelante** el objeto que tengas seleccionado pasará una posición hacia adelante.

Si seleccionas Enviar atrás este objeto pasará una posición atrás.

A continuación te mostramos un ejemplo de lo que supone ordenar los objetos.

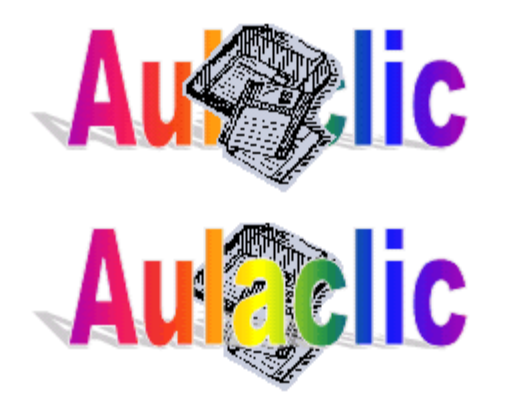

después de enviar al fondo:

# Eliminar objetos

| Edic | ión <u>V</u> er <u>I</u> | nsertar            | <u>F</u> ormato | Para borrar un obieto tienes que seleccionar el/los     |
|------|--------------------------|--------------------|-----------------|---------------------------------------------------------|
| K)   | Des <u>h</u> acer Bo     | rrar               | Ctrl+Z          | objeto/s a eliminar manteniendo pulsada la tecla shift. |
| Ж    | Cor <u>t</u> ar          |                    | Ctrl+X          | Después los puedes borrar de varias formas:             |
| Đ    | <u>C</u> opiar           |                    | Ctrl+C          | - pulsando la <b>tecla Supr</b> ,                       |
| ۴.   | Portapapeles             | s de O <u>f</u> fi | ce              | - o desplegando el menú Edición y seleccionando la      |
| °,   | <u>P</u> egar            |                    | Ctrl+V          | opción Borrar.                                          |
|      | Borr <u>a</u> r          |                    | Supr            |                                                         |
|      | Seleccionar t            | :odo               | Ctrl+E          |                                                         |

Con esto eliminarás texto, gráficos, imágenes, etc pero la sección reservada a estos objetos se mantiene aunque vacía:

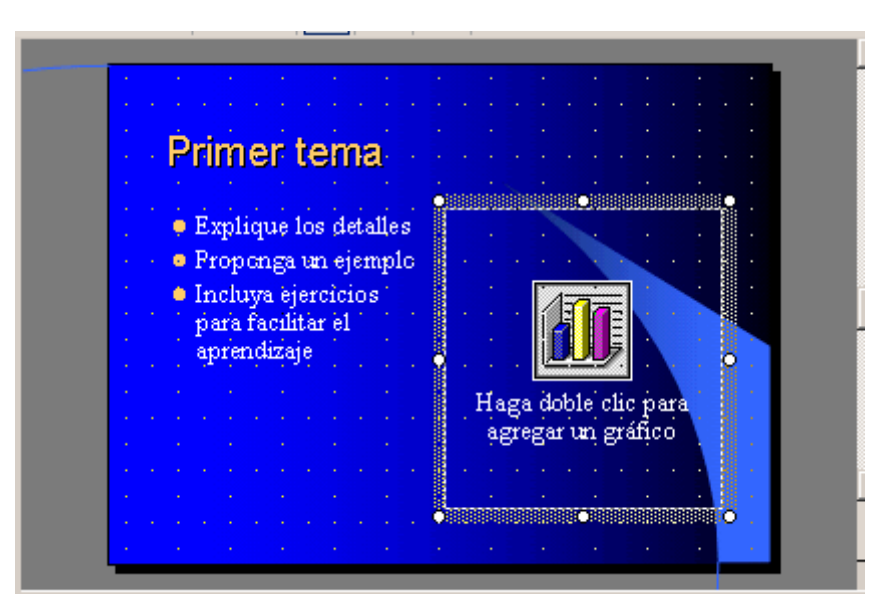

Si quieres también borrar estas secciones tienes que pulsar nuevamente Supr.

|                   | <b>K</b> 2) -     | CH.          | Ŧ    | <b>(11)</b> |  |
|-------------------|-------------------|--------------|------|-------------|--|
|                   | Borrar<br>Mover   | obje         | eto  |             |  |
|                   | Autoco<br>Escritu | orrec<br>Ira | ciór | ١           |  |
| Deshacer 2 accion |                   |              | nes  |             |  |

Vamos a aprovechar para nombrar dos acciones que son muy útiles, sobre todo cuando estamos eliminando. Los comandos **deshacer** y **rehacer**, estos comandos sirven para deshacer (o rehacer) la última operación realizada.

 $\mathbf{n}$ 

r 2 acciones Service Para Deshacer la última operación realizada podemos:

- Seleccionar la opción Deshacer del menú Edición.
- con las teclas Ctrl + Z
- haciendo clic en el icono de la barra estándar

Haciendo clic en el triángulo del botón se despliega una lista con las últimas operaciones realizadas. Sólo nos queda marcar las que queremos deshacer.

| <u>E</u> dic | ión         | <u>V</u> er   | <u>I</u> nsertar | <u>E</u> or | rmato  | Para Rehacer la última operación realizada podemos: |
|--------------|-------------|---------------|------------------|-------------|--------|-----------------------------------------------------|
| K)           | Des         | <u>h</u> acer | Autocorrect      | ión         | Ctrl+Z |                                                     |
| Ω.           | <u>R</u> eh | iacer N       | Nover objeto     | 5           | Ctrl+Y | - Seleccionar la opcion Deshacer del menu Edicion.  |
|              |             |               |                  |             |        |                                                     |

- haciendo clic en el icono de la barra estándar

Del mismo modo que para deshacer, ponemos rehacer varias operaciones marcándolas de la lista desplegable asociada al botón.

# Unidad 9. Trabajar con Textos

En las diapositivas podemos insertar textos y aplicarles casi las mismas operaciones que con un procesador de texto, es decir, podemos modificar el tamaño de la letra, color, forma, podemos organizar los textos en párrafos, podemos aplicarles sangrías, etc.

A continuación veremos paso a paso todas las operaciones más comunes relacionadas con los textos.

### Insertar texto

| • | Haga clic para agregar título    | Antes de insertar texto en una<br>diapositiva es conveniente seleccionar<br>un patrón adecuado al contenido que<br>vayamos a introducir, por eso es<br>conveniente que antes seleccionemos<br>uno de los diseños que PowerPoint nos<br>ofrece para facilitarnos la tarea. |
|---|----------------------------------|----------------------------------------------------------------------------------------------------|
|   | Haga clic para agregar subtitulo | Una vez seleccionado el diseño sigue estos pasos para añadir texto:                                                                                                    |
|   |                                  | Haz clic en el recuadro de la<br>diapositiva en el cual quieras insertar el<br>texto, automáticamente el texto que<br>aparecía ("Haga clic para agregar<br>titulo") desaparecerá y aparecerá el                                                                           |

punto de inserción.

Empieza a insertar el texto.

Cuando hayas terminado de introducir el texto haz clic con el ratón en otra parte de la diapositiva o pulsa la tecla **Esc** dos veces.

### Añadir texto nuevo

| Ī                     | isertar <u>F</u> ormato <u>H</u> erramienta: | Es posible que con los textos de esquema que                                                           |
|-----------------------|----------------------------------------------|----------------------------------------------------------------------------------------------------|
| ×8                    | Nueva diapositiva Ctrl+I                     | incorporan las plantillas de PowerPoint no sea suficiente                                              |
| Número de diapositiva |                                              | por lo que tendras que insertar nuevos cuadros de texto para añadir más contenido a la diapositiva.    |
| Fec <u>h</u> a y hora |                                              | Para añadir un nuevo cuadro de texto puedes elegir                                                     |
|                       | Imagen                                       | entre:                                                                                                 |
| 😳 Diagrama            |                                              | - Hacer clic en el <b>botón</b> Cuadro de texto 🗎 de la                                                |
| Ê                     | Cuadro de <u>t</u> exto                      | barra de dibujo,                                                                                       |
| Películas y sonidos   |                                              | - o desde la barra de menús desplegando el menú<br>Insertar y seleccionando la opción Cuadro de texto. |

Verás como el cursor toma este aspecto <sup>↓</sup>, donde quieras insertar el nuevo cuadro de texto haz clic con el botón izquierdo del ratón, manteniéndolo pulsado arrástralo para definir el tamaño del cuadro de texto y suéltalo cuando tengas el tamaño deseado. Dentro del cuadro tienes el punto de inserción que te indica que puedes empezar a escribir el texto.

Introduce el texto.

Una vez hayas terminado de insertar el texto haz clic en otra parte de la diapositiva o pulsa dos veces **Esc**.

# Cambiar el aspecto de los textos

PowerPoint nos permite cambiar la fuente, el tamaño y el color de los textos fácilmente. Para ello tenemos el menú *Formato* de la **barra de menús** o la **barra de formato**:

| J  | limes                      | New Roman 🔹 18 🔹 111 🗶 S. S.                | : 🗐 🎟 🗐 🖽 🎢 🖍 🖌 🕸 印 🖉 🖉 🖉 🖉 🖉 🖉 🖉 🖓 🖓 🖉 🖉 🖓 🖉 🖓 🖓 🖓 🖓 🖓 🖓 🖓 🖓 🖓 🖓 🖓 🖓 🖓 |
|----|----------------------------|---------------------------------------------|-------------------------------------------------------------------------|
|    | <u>F</u> orn               | nato <u>H</u> erramientas <u>P</u> resentad | Primero tienes que seleccionar el texto al que quieres                  |
| Ŀ  | A                          | Fuente                                      | cambiarle el aspecto.                                                   |
| 1  |                            | Numeración y viñetas                        | Después desplegamos el menú Formato y                                   |
| 10 | 🗾 Estilo de la diapositiva |                                             | seleccionamos Fuente                                                    |
| 0  | Ξ                          | Diseño de la diapositi <u>v</u> a…          |                                                                         |
| <  | 3                          | <u>O</u> bjeto                              |                                                                         |
|    |                            | ×                                           |                                                                         |

Se abrirá una ventana similar a la que te mostramos a continuación:

| Fuente                                                                                                    |                                                                                                    |                                                                    | ? ×                                   |
|----------------------------------------------------------------------------------------------------|----------------------------------------------------------------------------------------------------|--------------------------------------------------------------------|---------------------------------------|
| Euente:                                                                                                    | <u>E</u> stilo de fuente:                                                                                        | Tamaño:                                                            | Aceptar                               |
| Arial                                                                                                    | Normal                                                                                                    | 20+                                                                |                                       |
| Image: Arial       ▲         Image: Arial Black       Image: Arial Black         Image: Arial Narrow       Image: Arial Narrow         Image: Arial Narrow       Image: Arial Narrow | Normal<br>Negrita<br>Cursiva<br>Negrita Cursiva                                                                  | 8 ▲<br>9 10<br>12<br>14 ▼                                          | ancelar<br>ta previa                  |
| Efectos<br>Subrayado Superíndice<br>Sombra Desplazamiento: 0<br>Relieve Subíndice<br>Fue<br>Se usará esta misma fue                                                                                                    | Color:                                                                                                    | ■<br>minado para objet<br>a pantalla.                              | tos nuevos                            |
| En la sección <b>Fuente</b> : selecciona de<br>También lo puedes hacer desde la bar<br>En <b>Estilo de fuente</b> : indícale si quie<br>, negrita ( <b>Ejemplo texto con negrita</b> )<br><i>cursiva</i> ), etc.                                                                                                    | e la lista el tipo de letra<br>ra de formato con <sup>Ari</sup><br>eres que sea cursiva (<br>, negrita y cursiva | a que quieras a<br>al<br>Ejemplo texto d<br>a ( <b>Ejemplo tex</b> | aplicar.<br><i>cursivo</i> ) <i>K</i> |
| En <b>tamaño</b> selecciona las dimensio<br>o desde 44 . Puedes también utiliza<br>disminuir el tamaño de la letra.                                                                                                    | nes de la letra (Ejemplo<br>ar los botones                                                                       | , Ejemplo, <b>Ej</b><br>para aument                                | emplo)<br>ar o                        |
| Podemos aplicar otros efectos com                                                                                                    | o puede ser el <b>subra</b> y                                                                                    | /ado 躗, con                                                        | sombras                               |

, relieve, etc. Estos efectos podrás combinarlos a tu gusto.

También es posible cambiarles el **color** a los textos, para ello de la lista desplegable **Color:** selecciona el que más te guste, si de la lista que aparece no te gusta ninguno, pulsa en el botón **más colores**, aparecerá la ventana que te mostramos a continuación

y de la pestaña Estándar selecciona el que más te guste.

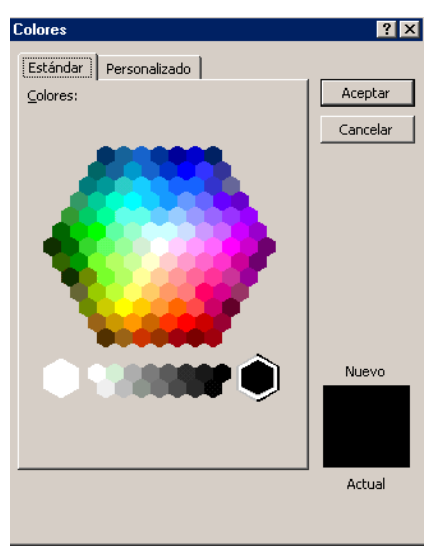

Una vez seleccionado el color deseado pulsa Aceptar.

Esto lo puedes hacer también desde la barra de formato con el icono

### Alineación de párrafos

Alinear un párrafo es distribuir las líneas que lo componen respecto a los márgenes del cuadro del texto.

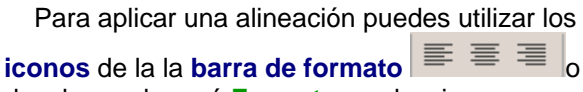

desplegar el menú **Formato** y seleccionar **Alineación**, después elige la que más te guste.

Existen 4 tipos de alineación:

Izquierda que situa al texto lo más cerca del

margen izguierdo

Derecha que situa al texto lo más cerca del

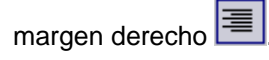

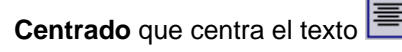

Justificado Acopla el texto al ancho del cuadro de texto.

# Las Sangrías

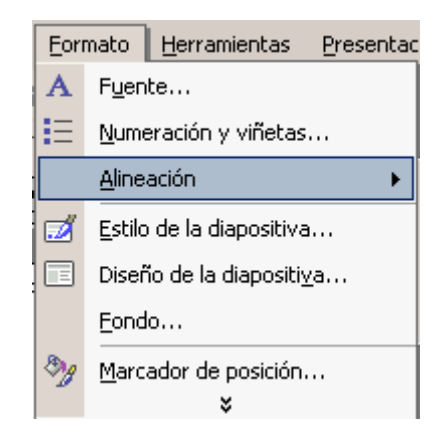

| las sangrías son útiles para dar un formato menos compacto al texto y cuando queremos crear un esquema de los temas junto con sus subtemas que trataremos en una lección, proyecto, etc. |
|----------------------------------------------------------------------------------------------------|
| Para crear el esquema con sangría se aconseja escribir primero el esquema completo y después aplicar la sangría.                                                                         |
| Para aplicar una sangría sigue estos pasos:                                                                                                    |
| Una vez introducido el texto selecciona el texto al cual quieres aplicar la sangría.                                                                                                    |
|                                                                                                    |

A continuación pulsa en el botón Aumentar Sangría 💷 que se encuentra en la barra de formato. Cuando aplica la sangría también disminuye el tamaño de la letra.

Al igual que puedes aumentar la sangría también puedes reducirla con el botón **t** 

### Disminuir Sangría

A la derecha te mostramos una diapositiva en la que se ha aplicado una sangría al texto.

### Numeración y viñetas

| Sangrias<br>Primero<br>Segundo<br>2.1 | El funcionamiento de la numeración y las viñetas es similar a las<br>sangrías, únicamente cambia que en las numeraciones y viñetas<br>además de aplicar una sangría, se le añaden símbolos o números<br>delante del párrafo. |
|---------------------------------------|----------------------------------------------------------------------------------------------------|
| 2.1 1<br>2.1 2<br>2.2<br>Tercero      | Las numeraciones son muy útiles para crear un índice típico.<br>Cuando desarrollemos el tema dentro de la lección incluiremos la<br>numeración que le corresponde respecto al índice.                                        |
| Cuarto<br>Cuarto 1                    | Si quieres saber cómo manejar la numeración y las viñetas sigue estos pasos:                                                                                                    |
| Cuarto 2                              | Primero te aconsejamos escribir el texto sin sangría ni numeración.                                                                                                    |

Después aplica al texto la sangría que corresponda.

Eormato Herramientas Presentación Ver Después selecciona el texto, A Fuente... despliega el menú Formato y selecciona Numeración y viñetas.. E la opción Numeración y viñetas.... <u>A</u>lineación In<u>t</u>erlineado... Cambiar mayúsculas y minúsculas... Reemplazar fuentes... 🗾 Estilo de la diapositiva... Diseño de la diapositi<u>v</u>a... Eondo... 8), Marcador de posición...

Aparecerá una ventana similar a la que te mostramos a continuación. Si quieres aplicar una numeración visualiza la pestaña Con números.

| Numeración y viñetas ? 🗙                 |                              |                              |                |  |  |
|------------------------------------------|------------------------------|------------------------------|----------------|--|--|
| Con viñetas Con nú                       | Con viñetas Con números      |                              |                |  |  |
| Ninguno                                  | 1.           2.           3. | 1)           2)           3) | I<br>II<br>III |  |  |
| A<br>B<br>C                              | a)<br>b)<br>c)               | a<br>b<br>c                  | iiiiiiiii.     |  |  |
| Iamaño: 100 🚖 % de texto Empezar en: a 🊖 |                              |                              |                |  |  |
| Color:                                   |                              |                              |                |  |  |
| Restablecer Cancelar Cancelar            |                              |                              |                |  |  |

Selecciona el estilo que más te guste haciendo clic sobre él, en nuestro caso por ejemplo hemos seleccionado

| a) |  |
|----|--|
| b) |  |
| c) |  |

Por último pulsa Aceptar.

Una vez aplica la numeración aparecerá algo similar a esto:

| a) | Sa | angrias     |
|----|----|-------------|
|    | a) | Primero     |
|    | b) | Segundo     |
|    |    | a) 2.1      |
|    |    | a) 2.1.1    |
|    |    | b) 2.12     |
|    |    | b) 2.2      |
|    | C) | Tercero     |
|    | d) | Cuarto      |
|    |    | a) Cuarto 1 |
|    |    | b) Cuarto 2 |
|    |    |             |

En vez de utilizar letras y números podemos utilizar **símbolos**. Estos los tenemos en la pestaña **Con viñetas** de la misma ventana:

| Numeración y viñeta     | 15          |        | ?×                   |
|-------------------------|-------------|--------|----------------------|
| Con viñetas Con nú      | meros       |        |                      |
| Ninguno                 |             | 0<br>0 |                      |
|                         | *<br>*<br>* | >      | *       *       *    |
| <u>T</u> amaño: 100 🚔 % | o de texto  |        | Imagen               |
| Color:                  |             |        | <u>P</u> ersonalizar |
| <u>R</u> establecer     |             | Acepta | ar Cancelar          |

Elegimos el símbolo, aparecerá algo similar a esto:

| • |   | · |   | · |   |                     | · |   | · |   | · |   |
|---|---|---|---|---|---|---------------------|---|---|---|---|---|---|
| • | · | · | · | · | ۵ | Sangrias            | · | · | · | · | · | · |
| • |   | · |   | · | • | ~~~~~~              | · |   | · |   | · |   |
| • |   |   |   |   |   | 🔶 Primero 🔅         |   |   |   |   |   |   |
| • |   |   |   |   |   | 🚸 Segundo           |   |   |   |   |   |   |
| • | • | • | · | · | • | · · � · 2.1 · ·     | · | · | · | • | • | • |
| • |   | · |   | · |   | · · · � 2:1.1       | · |   | · |   | · |   |
| • |   | · | · | · |   | · · · <b>*</b> 2:12 | · | · | · | • |   | • |
| • |   | · |   | · |   | · �·2.2 ·           | · |   | · |   | · |   |
| • | · | · | · | · | · | 🔶 Tercero           | · | · | · | · | · | · |
| • |   | · |   | · |   | 🔄 Cuarto            | · |   | · |   | · |   |
| • | • | · | · | · | • | & Cuarto.1          | · | · | · | · | · | · |
| • |   | • |   | • |   | . ♦ Cuarto 2        | · |   | · |   | · |   |
| • | · | · | · | · | · |                     | · | · | · | · | · | · |
| • |   | · |   | · |   |                     | · |   |   |   | · |   |
| 1 |   |   |   |   |   |                     |   |   |   |   |   |   |

Incluso podemos utilizar otras imágenes pulsando en el botón Imagen... o utilizar otros símbolos pulsando en el botón Personalizar...

# Unidad 10. Trabajar con Tablas

En una diapositiva además de insertar texto, gráficos, etc también podemos insertar tablas que nos permitirán organizar mejor la información. Como podrás comprobar a continuación las tablas de PowerPoint funcionan igual que en Microsoft Word.

### Crear una tabla

| 🔻 Tablas         | y bordes            | ×          |
|------------------|---------------------|------------|
| ⊿ ⊘              | 🛛 💶 🔹 1 pto 💌 🛃 🖷 👻 | <u>ð</u> - |
| Tab <u>l</u> a 🕶 |                     |            |

Para **insertar una tabla** en una diapositiva sigue estos pasos:

Despliega el menú Insertar y

selecciona la opción Tabla o utiliza el botón 🛄 de la barra de herramientas.

Si lo haces a través del menú Insertar te aparecerá una ventana en la que podrás indicar el número de columnas y filas.

| Insertar tabla              | ? ×      |
|-----------------------------|----------|
| Número de <u>c</u> olumnas: | Aceptar  |
| l≌ 📑<br>Número de filas:    | Cancelar |
| 2                           |          |

Una vez determinado el tamaño de la tabla pulsa **Aceptar** y aparecerá una tabla en la diapositiva junto con una nueva barra de herramientas que te permitirá personalizar la tabla.

Si utilizas el botón para crear la tabla verás que al pulsar en él se despliega y aparece un cuadro como el que te mostramos. Los cuadros azules indican el número de filas y columnas que tendrá la tabla, en este caso crearía una tabla con 2 filas (horizontal) y 3 columnas (Vertical).

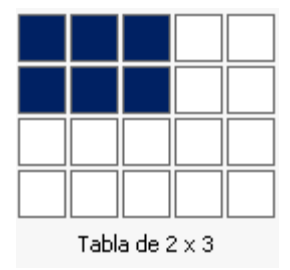

Para **insertar texto** en la tabla unicamente sitúate en el recuadro (celda) donde quieras escribir, el cursor se convertirá en un punto de inserción y podrás empezar a escribir.

Puedes aplicar al texto de las celdas las mismas **opciones de formato** que hemos visto en el tema 9. Por ejemplo se puede subrayar, cambiar su tamaño, el color de la fuente, justificar al centro, etc...

Para cambiar de celda puedes hacerlo con las flechas o con la tecla de Tabulador.

### Eliminar una tabla, fila o columna.

Para **eliminar una tabla** tienes que hacer clic sobre uno de los bordes de la tabla para seleccionarla y pulsar **Supr**.

Para eliminar una fila sitúate en alguna de las celdas de la fila a eliminar y en la barra de herramientas Tablas y bordes despliega la lista Tabla y selecciona la opción Eliminar filas.

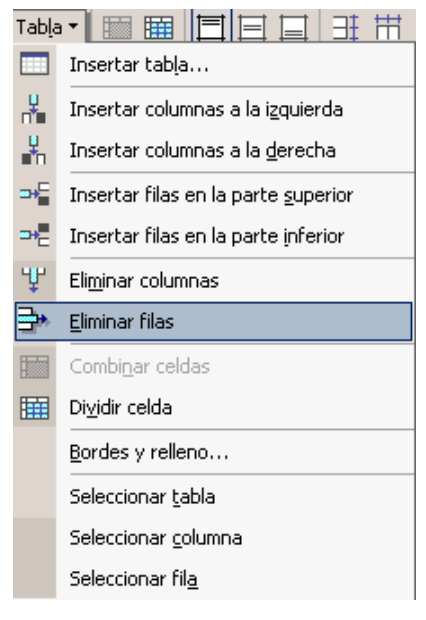

Para **eliminar una columna** sitúate en una de las celdas que pertenezcan a la columna que quieras eliminar y después de la barra de herramientas **Tabla y bordes** despliega la opción **Tabla** y selecciona la opción **Eliminar columnas**.

Si quieres eliminar dos o más columnas o filas al mismo tiempo solo tienes que seleccionar varias celdas utilizando la tecla **Shift** (May) y después elegir **Eliminar filas** o **Eliminar columnas**.

### Insertar filas o columnas

| Tab <u>l</u> a   |                                             | Al igual que podemos eliminar filas y columnas                                                       |
|------------------|---------------------------------------------|----------------------------------------------------------------------------------------------------|
|                  | Insertar tab <u>l</u> a                     | también podemos insertar nuevas filas o columnas                                                     |
| , <mark>U</mark> | Insertar columnas a la i <u>z</u> quierda   | en una tabla que ya tenemos creada y que por<br>cualquier motivo tenemos que ampliar.                |
| ۳                | Insertar columnas a la <u>d</u> erecha      | Para insertar una nueva fila primero tenemos                                                         |
| <b>-</b> •-      | Insertar filas en la parte <u>s</u> uperior | que saber a qué altura de la tabla queremos                                                          |
| ₽                | Insertar filas en la parte inferior         | insertarla, después nos situaremos en alguna celda<br>de la fila más proxima al lugar donde queremos |

insertar la nueva fila, a continuación desplegamos el menú **Tabla** de la barra **Tablas y bordes.** Por último nos queda seleccionar **Insertar filas en la parte inferior** (por debajo de la fila en la que nos encontramos) o **Insertar filas en la parte superior** (por encima de la fila en la que nos encontramos).

Para insertar una nueva columna el proceso es similar.

Sitúate en la columna más cercana al lugar donde quieras insertar la nueva columna, después, de la barra de herramientas **Tablas y bordes** despliega el menú **Tabla** y elige **Insertar columnas a la izquierda** o **Insertar columnas a la derecha** según donde quieras situar la nueva columna.

### Bordes de una tabla

Modificar el formato de una tabla consiste en **modificar su aspecto** cambiándole por ejemplo el color, los bordes, etc.

A continuación veremos cómo podemos cambiar el color y los bordes de una tabla.

Para poder modificar una tabla primero tienes que seleccionarla haciendo clic sobre uno de sus bordes.

Del menú Formato selecciona la opción Tabla, verás que se abre una ventana como la que te mostramos a continuación.

| Formato de tabla                                                                                                    | ? ×                                                                         |
|----------------------------------------------------------------------------------------------------|-----------------------------------------------------------------------------|
| Bordes Relleno Cuadro d<br>Estilo:<br>Cuadro d<br>Estilo:<br>Cuadro d<br>Estilo:<br>Cuadro d<br>Cuadro d<br>Cuadro d<br>Estilo:<br>Cuadro d<br>Cuadro d<br>Estilo:<br>Cuadro d<br>Estilo:<br>Estilo:<br>Cuadro d<br>Estilo:<br>Cuadro d<br>Estilo:<br>Cuadro d<br>Estilo:<br>Cuadro d<br>Estilo:<br>Cuadro d<br>Estilo:<br>Cuadro d<br>Estilo:<br>Cuadro d<br>Estilo:<br>Cuadro d<br>Estilo:<br>Cuadro d<br>Estilo:<br>Cuadro d<br>Estilo:<br>Cuadro d<br>Estilo:<br>Cuadro d<br>Estilo:<br>Cuadro d<br>Estilo:<br>Cuadro d<br>Estilo:<br>Estilo: | Haga clic en el diagrama siguiente o<br>use los botones para aplicar bordes |
| Ac                                                                                                    | ceptar Cancelar Vista previa                                                |

En la pestaña **Bordes** de esta ventana podrás cambiar los bordes de la tabla.

Como puedes ver en la parte derecha de la ventana aparece un dibujo que representa tu tabla.

Lo primero que tienes que hacer es seleccionar el **estilo** que quieres aplicar al borde haciendo clic sobre alguno de la lista del cuadro **Estilo**:.

Selecciona después el **color** desplegando la lista y haciendo clic sobre el que te gusta del cuadro desplegable **Color:**.

Elige el ancho o **grosor del borde** que quieres ponerle a la tabla del cuadro desplegable **Ancho:**.

En la parte derecha aparece una tabla dibujada junto con unos botones a su alrededor, estos botones al pulsarlos aplicarán el estilo que has elegido al borde de la tabla que indica el botón.

Si pulsamos sobre uno de los botones que permanecen hundidos el correspondiente borde de la tabla desaparecerá.

Si quieres ver cómo quedará la tabla antes de aplicarle los cambios definitivamente pulsa **Vista Previa** y si estás conforme pulsa **Aceptar** sino pulsa **Cancelar**.

también puedes hacer lo mismo desde la barra Tablas y bordes con los botones

• 1 pto • 🥒 👘 •

# Color de relleno

Si quieres cambiar el color de fondo de la tabla sigue estos pasos:

Selecciona la tabla haciendo clic sobre uno de sus bordes.

Del menú Formato selecciona la opción Tabla....

En la ventana que aparece haz clic sobre la pestaña Relleno.

De la lista desplegable selecciona el color que más te gusta, en el caso de no encontrarlo pulsa en Más colores... y elige el que te gusta, después pulsa Aceptar.

Puedes hacer que el color de relleno sea algo transparente si activas la casilla **Semitransparente**.

Si desactivas la casilla **Color de relleno** el color de relleno será transparente, por lo que cojerá el color del fondo de la diapositiva donde se encuentra la tabla.

| F | ormato | de tabla     |           |               |              | ? ×                  |
|---|--------|--------------|-----------|---------------|--------------|----------------------|
|   | Bordes | Relleno      | Cuadro de | texto         |              |                      |
|   |        | or de reller | 10:<br>V  | ₽ <u>Semi</u> | transparente |                      |
|   |        |              | Ace       | ptar          | Cancelar     | <u>V</u> ista previa |

también puedes hacer lo mismo desde la barra Tablas y bordes con el icono

### Combinar o dividir celdas

**Combinar** celdas consiste en **convertir 2 o más celdas en una sola** por lo que dejará de haber borde de separación entre una celda y otra ya que serán una sola. Esto nos puede servir por ejemplo para utilizar la primera fila para escribir el título de la tabla. En este caso habría que combinar todas las celdas de la primera fila en una sola.

Mientras que dividir celdas consiste en partir en dos una celda.

Para combinar celdas tienes que seleccionar las celdas que quieres combinar,

después pulsa en el botón una que se encuentra en la barra de herramientas Tablas y bordes.

Si no aparece el botón despliega el menú Ver y de la opción Barra de herramientas elige Tablas y bordes.

Para dividir una celda en dos elige la celda que quieres dividir y pulsa en el boton Dividir celdas

# Unidad 11. Trabajar con Gráficos

Los gráficos se utilizan muy a menudo en las presentaciones por su facilidad de esquematizar gran cantidad de información.

PowerPoint incluye muchos tipos de gráficos que más adelante podrás ver.

### Insertar un gráfico

Para **insertar un gráfico** en una diapositiva unicamente tienes que pulsar en el botón de la barra estándar.

PowerPoint insertará un gráfico en la diapositiva y te mostrará la **hoja de datos** que contiene las cantidades que se representan en el gráfico.

| 📺 Pre | 🏢 Presentación1 - Hoja de datos 🛛 🗙 🗙 |      |           |           |           |           | × |   |
|-------|---------------------------------------|------|-----------|-----------|-----------|-----------|---|---|
|       |                                       |      | A         | В         | С         | D         | E |   |
|       |                                       |      | 1er trim. | 2do trim. | 3er trim. | 4to trim. |   |   |
| 1 0   | 🗖 Est                                 | te   | 20,4      | 27,4      | 90        | 20,4      |   |   |
| 2 1   | <b>11</b> Oe                          | este | 30,6      | 38,6      | 34,6      | 31,6      |   |   |
| 3 6   | 💶 No                                  | rte  | 45,9      | 46,9      | 45        | 43,9      |   | _ |
| 4     |                                       |      |           |           |           |           |   | - |
|       |                                       |      |           |           |           |           |   |   |

En la hoja de datos la primera columna que aparece es la que representa la **leyenda**, la primera fila (1er trim.,2do trim...) representa el eje X (horizontal) y las cantidades serán representadas en el eje Y.

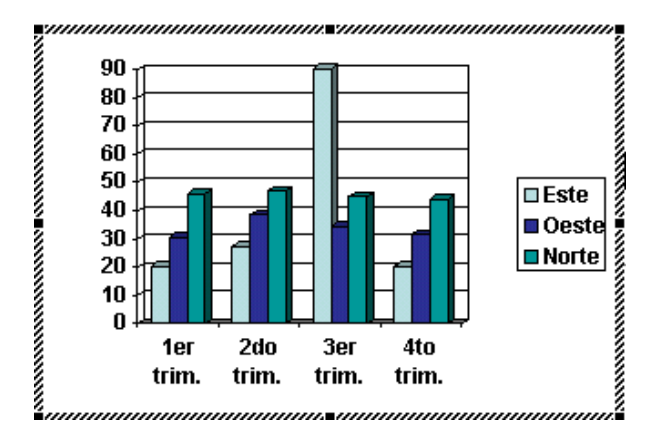

Este dibujo es la **representación** de la hoja de datos que te hemos mostrado anteriormente.

Una vez insertado el gráfico es muy fácil de **modificar los datos de la hoja de datos**, unicamente sitúate sobre la celda que quieras modificar e inserta el nuevo valor que inmediatamente verás representado en la gráfica.

Como podrás apreciar cuando estás trabajando con un gráfico en la barra de herramientas estándar aparecen **nuevos botones** como pueden ser estos que te mostramos y que iremos explicando a lo largo del tema.

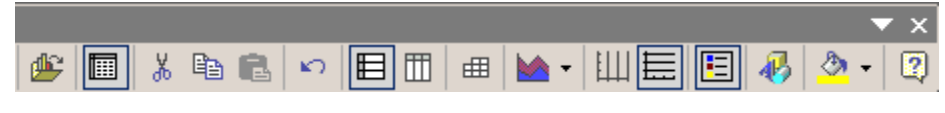

### Modificar el tipo de gráfico

Por defecto PowerPoint utiliza el gráfico de barras porque es el más utilizado ya que representa fácilmente las cantidades y permite comparar los distintos valores con gran facilidad.

Para modificar el tipo de gráfico hemos de hacer doble clic sobre el gráfico para seleccionarlo, debe aparecer con un marco de rayas oblicuas. Cuando estamos en un gráfico la barra de menús cambia.

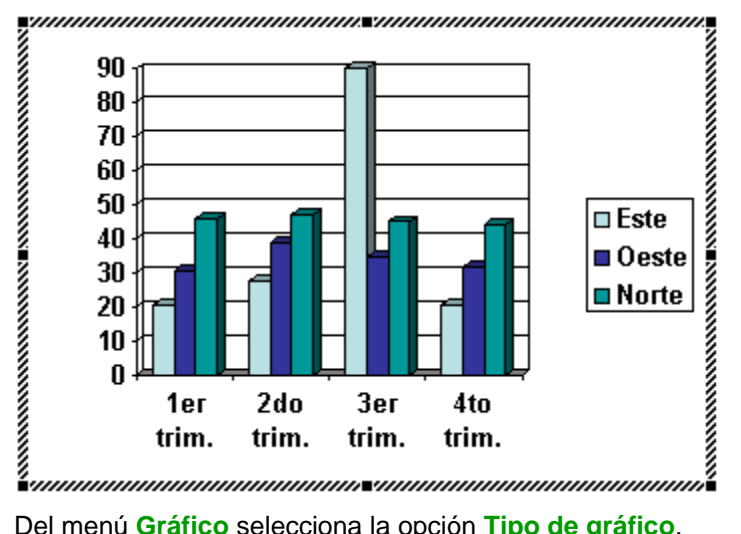

Del menú Gráfico selecciona la opción Tipo de gráfico.

Aparecerá una ventana como la que te mostramos a continuación

| Tipo de gráfico                                                                                                    | ? ×      |
|----------------------------------------------------------------------------------------------------|----------|
| Tipos estándar Tipos personalizados                                                                                                    | 1        |
| Tipo de gráfico: <u>S</u> ubtipo de gráfico:                                                                                                    |          |
| <ul> <li>Columnas</li> <li>Barras</li> <li>Líneas</li> <li>Circular</li> <li>XY (Dispersión)</li> <li>Áreas</li> <li>Anillos</li> <li>Radial</li> <li>Superficie</li> <li>Burbujas</li> </ul> |          |
| Opciones<br>Aplicar a la selección<br>Formato predeterminado<br>Presionar para ver muestra                                                                                                    | a valor  |
| Establecer como predeterminado Aceptar                                                                                                    | Iancelar |

En la lista de la izquierda selecciona el tipo de gráfico que te gusta, inmediatamente te aparecerán unos subtipos de gráficos en la zona de la derecha de la ventana que están relacionados con el tipo genérico que has elegido anteriormente.

Selecciona el gráfico que más te guste, pero te aconsejamos que si quieres que te sea de utilidad busca gráficos que permitan representar y captar la información

### fácilmente.

También puedes elegir otros estilos más personalizados con la pestaña **Tipos personalizados**.

Si quieres que cuando pulses el botón el gráfico que se genere no sea el de barras sino otro que a tí te gusta elige el gráfico y después pulsa en el botón **Establecer como predeterminado**.

### Pulsa Aceptar.

A continuación te mostramos una imagen de cómo queda el gráfico que anteriormente te habíamos mostrado al cambiar el tipo de gráfico a circular.

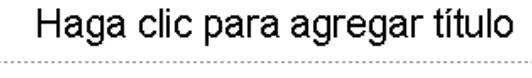

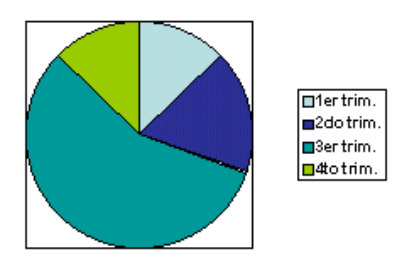

### Opciones de diseño

Si quieres ocultar o mostrar una leyenda del gráfico pulsa en el botón leyenda

Organizar la información **por columnas** quiere decir que los datos que aparecen en la primera columna serán los que compongan el eje X y se hace pulsando sobre el botón

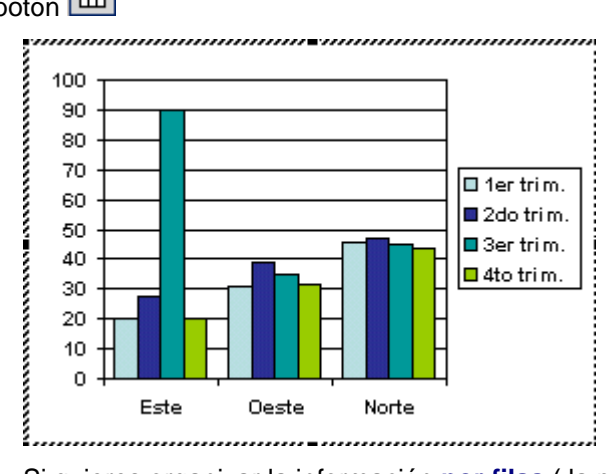

Si quieres organizar la información **por filas** ( la primera fila representará el eje X) pulsa el botón By te quedará algo parecido a esto:

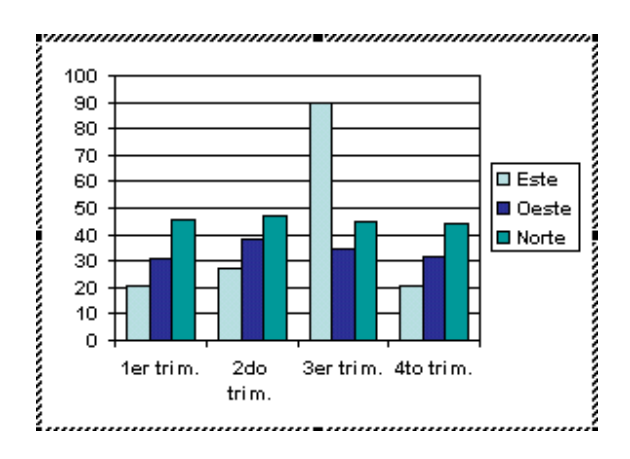

Si la hoja de datos del gráfico no aparece pulsa en el botón 💷 .

| 🏢 Presentación1 - Hoja de datos |       |           |           |           | X         |   |   |
|---------------------------------|-------|-----------|-----------|-----------|-----------|---|---|
|                                 |       | A         | В         | С         | D         | E |   |
|                                 |       | 1er trim. | 2do trim. | 3er trim. | 4to trim. |   |   |
| 1 📶                             | Este  | 20,4      | 27,4      | 90        | 20,4      |   |   |
| 2 📶                             | Oeste | 30,6      | 38,6      | 34,6      | 31,6      |   |   |
| 3 📶                             | Norte | 45,9      | 46,9      | 45        | 43,9      |   |   |
| 4                               |       |           |           |           |           |   | - |
| •                               |       |           |           |           |           |   |   |

Si además del gráfico quieres **mostrar la hoja de datos** en la diapositiva pulsa el botón . Este es el resultado:

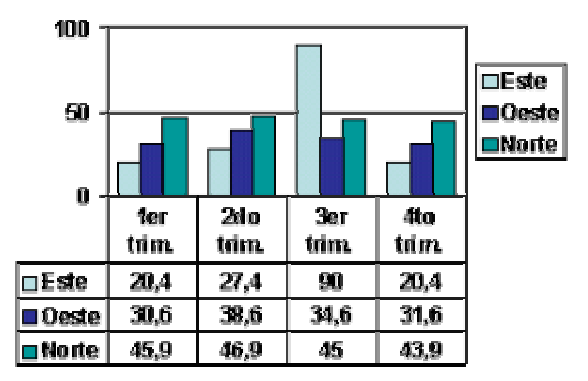

Si quieres que en el gráfico aparezcan unas **líneas horizontales y/o verticales** para interpretar mejor los valores representados, pulsa en los botones  $\square \square$ . Este es el resultado:

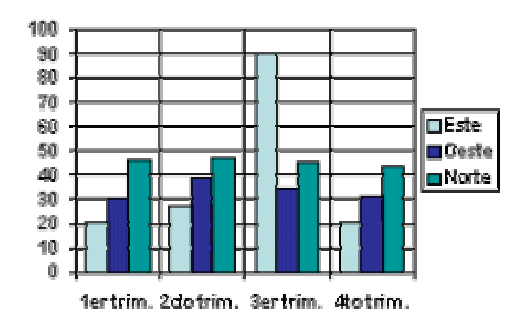

Si quieres **modificar el color** de alguna de las series que componen el gráfico (una de las barras que se representan en el gráfico, el área del gráfico, etc.) primero selecciónala en la barra estándar como te mostramos a continuación o haciendo clic sobre una de las barras de la serie.

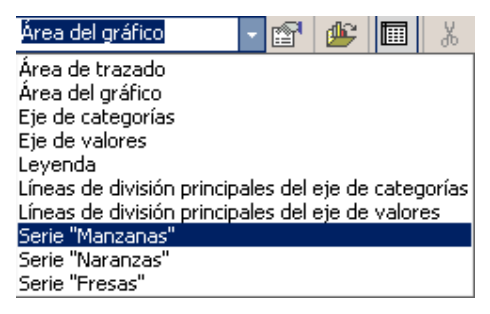

Después despliega la lista 2 y elige el color que quieras.

Para eliminar un gráfico haz clic sobre él y pulsa Supr.

# Unidad 12. Trabajar con Organigramas

Al igual que podemos insertar gráficos en las presentaciones también se pueden insertar diagramas, su utilización es muy sencilla y a continuación lo descubrirás.

### Crear un Organigrama

| 🖄 Nueva diapositiva Ctrl+I    |     | - 74% 🔹 😰 💝                                   |
|-------------------------------|-----|-----------------------------------------------|
| <u>N</u> úmero de diapositiva |     | . • 9 • 1 • 8 • 1 • 7 • 1 • 6 • 1 • 5 • 1 • 4 |
| Fec <u>h</u> a y hora         | P   |                                               |
| Imagen                        | •   | 🙎 Imágenes prediseñadas                       |
| 🗎 Cuadro de texto             | '   | Desde archivo                                 |
| <u>P</u> elículas y sonidos   | ⊾ ( | Rt Autoformac                                 |
| 📶 Gráfico                     |     | 문 <u>A</u> ucoronnas                          |
| Tabla                         | -   |                                               |
| Hipervínculo Ctrl+Alt+K       |     |                                               |

Para crear un organigrama tienes que seleccionar del menú **Insertar** la opción **Imagen -> Organigrama...** 

Aparecerá una ventana como la que te mostramos con los tipos de diagramas que te ofrece PowerPoint. Nosotros elegiremos un organigrama.

Selecciona el tipo de diagrama que más se adapte a tus necesidades y pulsa Aceptar.

Una vez insertado el organigrama y al hacer doble clic en el aparece una pantalla de herramientas como la que te mostramos.

| Microsoft Organization Chart - [Objeto en Presentación2] |                                                                                                    |                                                                                 |  |  |  |  |
|----------------------------------------------------------|----------------------------------------------------------------------------------------------------|---------------------------------------------------------------------------------|--|--|--|--|
| 👪 Archivo Edición Ver Estilos Texto                      | Cuadros Líneas Org                                                                                                    | ganigrama Ventana Ayuda                                                         |  |  |  |  |
| ► A Q Subordinado: 由 □=:Cole                             | ga Colega:-🗆 G                                                                                                    | Gerente: 🖵 Asistente: 🖂                                                         |  |  |  |  |
|                                                          | Título del organigrama                                                                                                    |                                                                                 |  |  |  |  |
| Escriba aquí el nombre<br>Escriba aquí el cargo          | Escriba aquí el no<br>Escriba aquí el ca<br><comentario 1<br=""><comentario 2<br="">Escriba aquí el no<br/>Escriba aquí el ca</comentario></comentario> | mbre<br>argo<br>>><br>more Escriba aquí el nombre<br>argo Escriba aquí el cargo |  |  |  |  |

A través de esta barra podrás controlar todas las operaciones que puedes realizar con el organigrama.

Una vez seleccionado el que te gusta pulsa Aplicar.

### Añadir texto en los cuadros de un diagrama

Para añadir texto en los cuadros de algún tipo de diagrama que incorpora PowerPoint, como puede ser un organigrama, unicamente tienes que hacer clic con el botón izquierdo del ratón sobre el cuadro del diagrama en el que quieras insertar texto y verás como aparece el cursor para que insertes el texto.

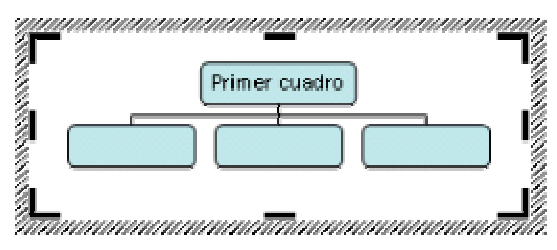

Puedes **aplicar al texto** de las elementos del diagrama las mismas **opciones de formato** que hemos visto en el tema 9. Por ejemplo se puede subrayar, cambiar su tamaño, el color de la fuente, justificar al centro, etc...

# Unidad 13. La Barra de dibujo

Al igual que podemos insertar gráficos en las presentaciones también se pueden insertar líneas, cuadrados, círculos, dibujos ya prediseñados, etc.

### Dibujar líneas rectas

Para crear líneas rectas selecciona el botón de la barra de dibujo.

Si la barra de dibujo no te aparece despliega el menú Ver, elige Barra de herramientas y por último Dibujo.

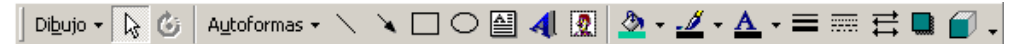

A continuación te mostramos un ejemplo de rectas.

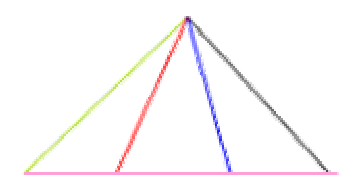

Para cambiarles el **color** a las rectas haz doble clic sobre la que quieras, aparecerá la ventana Formato de autoforma que te mostramos a continuación:

| Formato de autofo        | orma                   |            |                       |                 | ? ×          |
|--------------------------|------------------------|------------|-----------------------|-----------------|--------------|
| Colores y líneas         | Tamaño                 | Posición 🛛 | Imagen                | Cuadro de texto | Web          |
| Relleno                  |                        |            |                       |                 |              |
| <u>⊂</u> olor:           |                        |            | V                     |                 |              |
| Transparencia:           | 4                      |            | Þ                     | 0%              |              |
| Línea                    |                        |            |                       |                 |              |
| Colo <u>r</u> :          |                        | •          | <u>E</u> stilo:       |                 | <b>_</b>     |
| <u>T</u> ipo:            |                        | <b>-</b>   | Gr <u>o</u> sor:      | 0.75 pto        | ÷            |
| Co <u>n</u> ector:       |                        | 7          |                       |                 |              |
| Flechas                  |                        |            |                       |                 |              |
| Estilo <u>i</u> nicial:  | <b>—</b>               | •          | Estilo <u>f</u> inal: |                 | •            |
| Ta <u>m</u> año inicial: |                        | ~          | Tamaño fin            | al:             | 7            |
|                          | a <u>d</u> o para obje | etos nuevo | os                    |                 |              |
|                          |                        | A          | ceptar                | Cancelar        | Vista previa |

En el apartado Línea selecciona el color de línea que más te guste. También puedes cambiar el estilo, grosor y tipo de línea.

### Dibujar flechas

Para dibujar flechas selecciona el botón de la barra de dibujo. A continuación te mostramos un ejemplo de flechas.

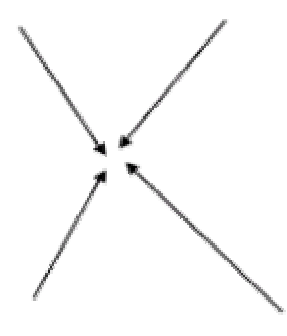

# Dibujar Cuadrados y rectángulos

Para dibujar cuadrados o rectángulos selecciona el botón de la barra de dibujo, después haz clic sobre un punto de la diapositiva y sin soltarlo arrástralo, verás aparecer el cuadrado, cuando lo tengas del tamaño que quieras suelta el ratón.

A continuación te mostramos un ejemplo de cuadrados y rectángulos

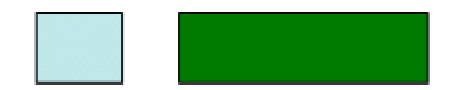

# Dibujar Elipses y círculos

Para dibujar círculos y elipses selecciona el botón de la barra de dibujo, después haz clic sobre un punto de la diapositiva y sin soltarlo arrástralo hasta donde quieras.

A continuación te mostramos un ejemplo de elipses y círculos

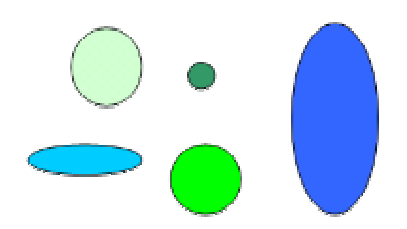

Para cambiarles el color haz doble clic sobre la que quieras y después en la ventana Formato de autoforma podrás cambiarle el **color de relleno**, el **estilo de los bordes** (en el apartado línea) o añadir **transparencia** al fondo.

# Dibujar autoformas

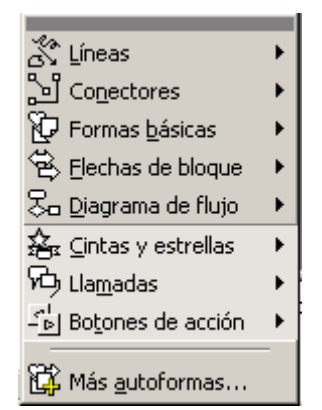

PowerPoint te permite dibujar formas ya prediseñadas, como pueden ser una estrella, bocadillos de distintas formas, etc.

Para insertar alguna forma prediseñada tienes que desplegar el menú **Autoformas** de la **barra de Dibujo**, elegir el estilo que más te guste y después el dibujo en concreto. Haz clic sobre la diapositiva con el botón izquierdo del ratón y arrástralo hasta conseguir la forma deseada.

Una vez dibujada nuestra autoforma podremos cambiar sus características haciendo doble clic sobre ella y

después en la ventana Formato de autoforma que aparecerá seleccionar el color de relleno o color del borde, etc que queremos cambiar.

Dentro de cada categoría tenemos varias autoformas, por ejemplo:

| ſ | Ξ              |              | = |
|---|----------------|--------------|---|
|   | $\overline{\}$ | $\mathbf{x}$ | 1 |
|   | 5              | ß            | Ş |

En la categoría Líneas tenemos \_\_\_\_\_, en la categoría Conectores tenemos

|                                                                                         | _                                                                              |           |                    |
|-----------------------------------------------------------------------------------------|--------------------------------------------------------------------------------|-----------|--------------------|
| $\triangleleft\!\!\!\!\!\!\!\!\!\!\!\!\!\!\!\!\!\!\!\!\!\!\!\!\!\!\!\!\!\!\!\!\!\!\!\!$ | $\triangleleft$                                                                | 分         | $\hat{\mathbf{v}}$ |
| $\langle \boxminus \rangle$                                                             | $\odot$                                                                        | ÷         | ¦îL}               |
| r                                                                                       | P                                                                              | £         | Ĵ                  |
| Ş                                                                                       | Ş                                                                              | Ŵ         | n                  |
| =                                                                                       | $\Xi \!\!\!\!\!\!\!\!\!\!\!\!\!\!\!\!\!\!\!\!\!\!\!\!\!\!\!\!\!\!\!\!\!\!\!\!$ | $\square$ | $\sum$             |
| B                                                                                       | <b>~</b>                                                                       | Ô         | ç                  |
| μΠ.,                                                                                    | r an c                                                                         | 1Ph       | 0                  |

En la categoría Flechas de bloque tenemos 🎂 🌣 🍖, en Diagrama de flujo

En Cintas y estrellas tenemos

|        | 4                | 8                               | i   |
|--------|------------------|---------------------------------|-----|
| $\lhd$ | $\triangleright$ | ${\scriptstyle  \triangleleft}$ | ert |
| ŵ      | ß                | 43                              | 면   |

### En Botones de acción

A continuación te mostramos un ejemplo de Autoformas

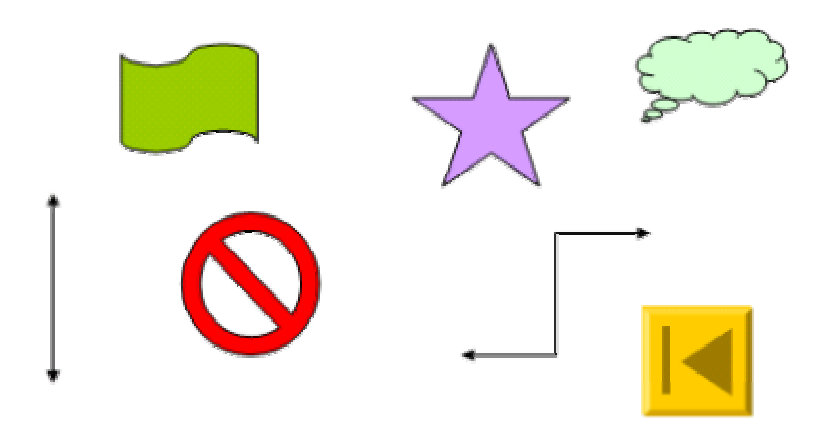

# Unidad 14. Insertar sonidos y películas

Otro elemento muy útil a la hora de diseñar presentaciones son elementos multimedia como sonido y películas. En PowerPoint podemos insertar en nuestras presentaciones sonidos e incluso películas.

### Insertar sonidos en una presentación

| Insertar <u>F</u> ormato <u>H</u> erramientas |             |                                   | Para insertar un sonido en una presentación |                                                                                                    |                                |  |  |  |
|-----------------------------------------------|-------------|-----------------------------------|---------------------------------------------|----------------------------------------------------------------------------------------------------|--------------------------------|--|--|--|
|                                               |             | N <u>u</u> eva diapositiva Ctrl+I | de                                          | despliega el menú Insertar y elige Películas y sonidos.                                                                                                |                                |  |  |  |
|                                               |             | <u>N</u> úmero de diapositiva     |                                             | Después aparecerá una lista en la que podrás elegir ur                                                                                                 |                                |  |  |  |
|                                               |             | Fec <u>h</u> a y hora             | so<br>Pc                                    | sonido <b>de la galería de sonidos</b> que incorpora<br>PowerPoint, Podrás también insertar un sonido que va                                           |                                |  |  |  |
|                                               |             | Imagen )                          | ter                                         | tengas <b>almacenado</b> en tu ordenador, o <b>grabar</b> tú mismo<br>el sonido e incluso insertar como sonido una pista de un<br><b>Cd de audio</b> . |                                |  |  |  |
|                                               | ÷.          | <u>D</u> iagrama                  | el<br>Co                                    |                                                                                                    |                                |  |  |  |
|                                               | <u>A</u>    | Cuadro de <u>t</u> exto           |                                             |                                                                                                    |                                |  |  |  |
|                                               |             | Películas y sonidos 💦 🕴           | •                                           | Película de <u>a</u> rchivo                                                                                                    |                                |  |  |  |
|                                               | <b>60</b> 1 | Gráfico                           |                                             |                                                                                                    |                                |  |  |  |
| I                                             |             | —<br>Tabla                        |                                             | ŝ                                                                                                    | onido de la Galería multimedia |  |  |  |
|                                               |             | Tabla                             |                                             | So <u>n</u> ido de archivo                                                                                                    |                                |  |  |  |
|                                               | 6           | Hiper⊻incuio Alt+Ctri+k           | <u>R</u> eproducir pista de audio de CD     |                                                                                                    |                                |  |  |  |
| ſ                                             |             |                                   |                                             | 9                                                                                                    | arabar sonido                  |  |  |  |

# Insertar sonidos de la galería multimedia

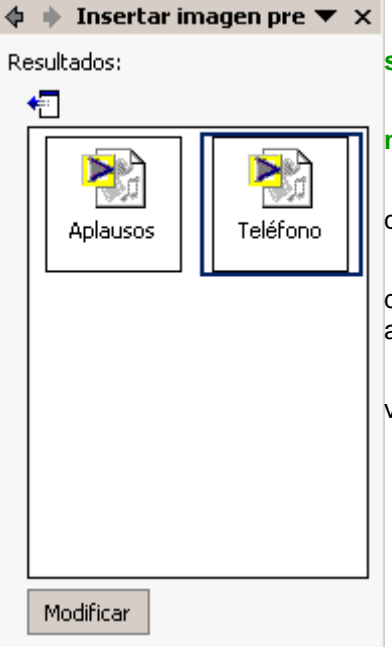

Despliega el menú **Insertar** y elige **Películas y** sonidos.

Después selecciona **Sonido de la Galería** multimedia....

En el panel de tareas aparecerá la lista de sonidos que incorpora la galería multimedia de PowerPoint.

Para insertar el sonido, haz doble clic sobre él, después te preguntará si quieres que se reproduzca automáticamente el sonido o cuando hagas clic sobre él.

Una vez hayas elegido el sonido, en la diapositiva verás que aparece un altavoz que representa al sonido.

Para modificar los parámetros de alguno de los sonidos insertados en la diapositiva pulsa con el botón derecho del ratón sobre el dibujo del altavoz.

Si eliges **Modificar objeto de sonido** aparecerá una ventana como la que te mostramos a continuación.

| Opciones de sonido 🔗 🗙                          |  |  |  |  |  |  |
|-------------------------------------------------|--|--|--|--|--|--|
| Opciones de reproducción                        |  |  |  |  |  |  |
| Repetir la reproducción hasta su interrupción   |  |  |  |  |  |  |
| Rebobinar la película al acabar la reproducción |  |  |  |  |  |  |
|                                                 |  |  |  |  |  |  |
| Tiempo total de reproducción: 00:03             |  |  |  |  |  |  |
| Archivo: [Concentido en la presentación]        |  |  |  |  |  |  |
| Cancelar                                        |  |  |  |  |  |  |

Si marcas la casilla **Repetir la reproducción hasta su interrupción** el sonido no parará hasta que cambies de diapositiva. Esto puede ser útil cuando queremos incluir una música de fondo.

### Insertar sonidos desde un archivo

Despliega el menú Insertar y elige Películas y sonidos.

Después selecciona Sonido de archivo....

Te mostrará una ventana en la que tendrás que buscar la ruta del archivo de sonido, una vez lo encuentres pulsa **Aceptar**.

### Insertar pista de un CD de audio

Despliega el menú Insertar y elige Películas y sonidos.

Después selecciona Reproducir pista de audio de Cd ....

Te mostrará la siguiente ventana:

| Opciones d                                                    | e sonido     | y pelío   | cula            |            | ? ×  |
|---------------------------------------------------------------|--------------|-----------|-----------------|------------|------|
| Opciones de                                                   | reproducc    | ión ——    |                 |            |      |
| 🔲 <u>R</u> epetir                                             | la reprodu   | ucción h  | asta su         | interrupci | ón   |
| 🔲 Re <u>b</u> obi                                             | nar la pelío | ula al ac | sabar la        | reproduce  | sión |
| Reproducir p                                                  | ista de auc  | dio de C  | D               |            |      |
| Comienzo:                                                     |              |           | Fin:            |            |      |
| <u>P</u> ista:                                                | 1            | *         | Pi <u>s</u> ta: | 1          | -    |
| <u>E</u> n:                                                   | 00:00        | ÷.        | E <u>n</u> :    | 00:00      | ÷    |
|                                                               |              |           |                 |            |      |
| Tiempo total de reproducción: 00:00:00<br>Archivo: [CD Audio] |              |           |                 |            |      |
|                                                               | [            | Acep      | tar             | Cano       | elar |

Indícale desde qué pista hasta qué pista quieres reproducir y pulsa Aceptar.

### Insertar películas desde la galería multimedia

Despliega el menú Insertar y elige Películas y sonidos.

Después selecciona Películas de la galería Multimedia...

En el Panel de tareas aparecerá una lista con las distintas películas que incorpora la galería de PowerPoint.

Haz doble clic sobre la que te guste para insertarla en la diapositiva.

### Insertar películas desde un archivo

Despliega el menú Insertar y elige Películas y sonidos.

Después selecciona película de archivo....

Te mostrará una ventana en la que tendrás que buscar la ruta del archivo de película, una vez lo encuentres pulsa **Aceptar**.

# Unidad 15. Animaciones y transiciones

En las presentaciones podemos dar movimiento a los objetos que forman parte de ellas e incluso al texto haciéndolas así más profesionales o más divertidas, además de conseguir llamar la atención de las personas que la están viendo.

# Animar Textos y objetos

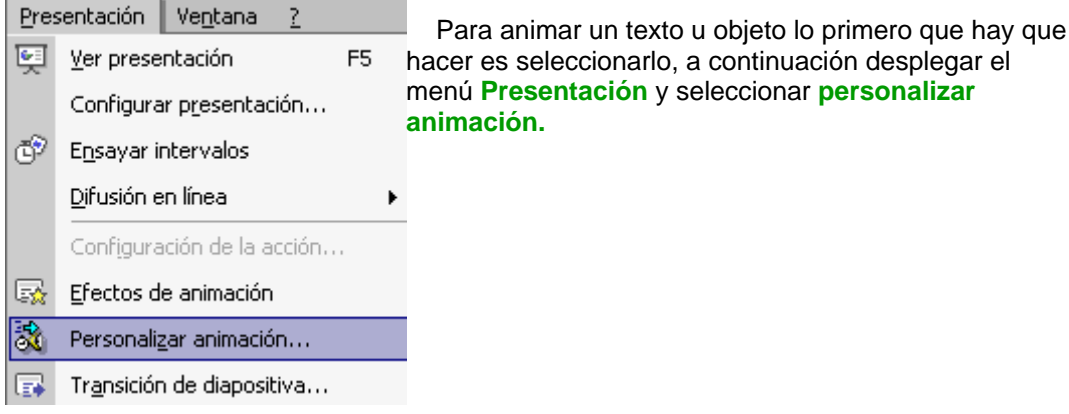

hacer es seleccionarlo, a continuación desplegar el menú Presentación y seleccionar personalizar

| onalizar animación<br>nar objetos de la diaposit                                                 | iva:                                                                                                    |                                                | A            | iceptar   |
|--------------------------------------------------------------------------------------------------|----------------------------------------------------------------------------------------------------|------------------------------------------------|--------------|-----------|
| lítulo 1<br>Texto 2                                                                              |                                                                                                    |                                                |              | ancelar   |
| Multimedia 3                                                                                     |                                                                                                    | Haga chic papa apregarithilo                   |              |           |
|                                                                                                  |                                                                                                    |                                                | Vist         | ta previa |
|                                                                                                  |                                                                                                    | 1                                              |              |           |
|                                                                                                  |                                                                                                    | 1                                              |              |           |
| den e intervalos   Efecto                                                                        | s   Efectos de gráficos ⊂                                                                                                    | onfiguración de multimedia                     |              |           |
| den e intervalos   Efecto<br>▼ Reproducir según el c                                             | is   Efectos de gráficos ⊂                                                                                                    | onfiguración de multimedia                     | Más opriopes |           |
| den e intervalos   Efecto<br>▼ Reproducir según el o<br>Al reproducir:                           | rs   Efectos de gráficos ⊂<br>rden de animación<br>ⓒ Detener la presentaci                                                        | ión                                            | Más opciones |           |
| den e intervalos   Efecto<br>✓ Reproducir según el o<br>Al reproducir:                           | <ul> <li>Efectos de gráficos</li> <li>riden de animación</li> <li>Detener la presentaci</li> <li>Continuar la presenta</li> </ul> | ionfiguración de multimedia  <br>ión Acción de | Más opciones |           |
| den e intervalos   Efecto<br>Reproducir según el o<br>Al reproducir:<br>Detener la reproducción: | S Efectos de gráficos C Inden de animación C Detener la presentaci C Continuar la presenta C Después de la diaposi                | ionfiguración de multimedia                    | Más opciones |           |

n este panel aparece sta desplegable egar efecto en la seleccionaremos el de efecto que ramos aplicar, uso podremos elegir ayectoria exacta movimiento ccionándola del nú Trayectorias de plazamiento.

Podemos utilizar el

botón Quitar para eliminar alguna animación que hayamos aplicado a algún texto.

En la lista desplegable Inicio podemos seleccionar cuándo queremos que se aplique la animación (al hacer clic sobre el ratón, después de la anterior diapositiva, etc).

Las demás listas desplegables cambiarán en función del tipo de movimiento y el inicio del mismo.

La velocidad suele ser una característica común por lo que podemos controlarla en casi todas las animaciones que apliquemos a un objeto.

La lista que aparece debajo de velocidad nos muestra las distintas animaciones que hemos aplicado a los objetos de la diapositiva, como podrás comprobar aparecen en orden.

El botón Reproducir te muestra la diapositiva tal y como quedará con las animaciones que hemos aplicado.

### Ocultar diapositivas

| Pres     | entación Ve <u>n</u> tana <u>?</u>                           |    | l a función <b>ocultar dianositivas</b> se puede utilizar                                                                                                    |  |  |  |
|----------|--------------------------------------------------------------|----|----------------------------------------------------------------------------------------------------|--|--|--|
| Ş        | <u>V</u> er presentación<br>Configurar p <u>r</u> esentación | F5 | para reducir una presentación por problema de<br>tiempo pero sin que perdamos las diapositivas qu<br>hemos creado. Para generar una presentación m<br>corta pero sin perder las diapositivas que no<br>visualizamos |  |  |  |
|          | Difusión en línea                                            | •  |                                                                                                    |  |  |  |
| E.       | Efectos de animación                                         |    |                                                                                                    |  |  |  |
| 3        | Personalizar animación                                       |    | Para ocultar las diapositivas únicamente tienes<br>que seleccionar la diapositiva que quieres ocultar y                                                                                                    |  |  |  |
| <b>F</b> | Tr <u>a</u> nsición de diapositiva                           |    | después desplegar el menú <b>Presentación</b> y elegir                                                                                                    |  |  |  |
|          | <u>O</u> cultar diapositiva                                  |    | Ocultar diapositiva.                                                                                                    |  |  |  |

# Transición de diapositiva

| Pres | sentación                   | Ve <u>n</u> tana | 2     |  |      | La   |  |
|------|-----------------------------|------------------|-------|--|------|------|--|
| Ş    | <u>V</u> er prese           |                  | F5    |  | cómo |      |  |
|      | Configurar presentación     |                  |       |  |      |      |  |
| ¢    | E <u>n</u> sayar intervalos |                  |       |  |      | Pa   |  |
|      | Difusión en línea 🛛 🕨       |                  |       |  |      | de d |  |
|      | Configura                   | ición de la ai   | cción |  |      |      |  |
| 5    | <u>E</u> fectos d           | e animación      |       |  |      |      |  |
| 談    | Personali                   | zar animació     | n     |  |      |      |  |
| ₿.   | Transición de diapositiva   |                  |       |  |      |      |  |
|      |                             | ×                |       |  |      |      |  |

La transición de diapositiva nos permite determinar cómo va a producirse el paso de una diapositiva a la siguiente para producir efectos visuales más estéticos.

Para aplicar la transición a una diapositiva despliega el nenú **Presentación** y selecciona la opción **Transición** le diapositiva.

| Transición de diapositiva                                           | <u>? ×</u>                                          |
|---------------------------------------------------------------------|-----------------------------------------------------|
| Efecto                                                              | Aplicar a todas<br>Aplicar<br>Cancelar              |
| Avanzar<br>Al hacer clic con el mouse<br>Automáticamente después de | Sonido [Sin sonido] Repetir hasta el próximo sonido |

En el panel de tareas aparece algo similar a esto:

La primera lista que aparece Aplicar a las diapositivas seleccionadas: te permite seleccionar el movimiento de transición entre una diapositiva y la siguiente. Hay una lista muy larga de movimientos.

En la lista Velocidad: podemos indicarle la velocidad de la transición entre una y otra diapositiva.

Incluso podemos insertar algún

sonido de la lista Sonido:.

En la sección **Diapositiva avanzada** podemos indicarle que si para pasar de una diapositiva a la siguiente hay de hacer clic con el ratón o bien le indicas un **tiempo de transición** (1 minuto, 00:50 segundos, etc..)

Si quieres aplicar estas características a todas las diapositivas pulsa en el botón Aplicar a todas las diapositivas.

### Ensayar intervalos

Ensayar intervalos te permite calcular el tiempo que necesitas para ver cada diapositiva sin prisas.

Para calcular el tiempo que necesitas tienes que desplegar el menú **Presentación** y elegir la opción **Ensayar Intervalos**, después verás que la presentación empieza a reproducirse pero con una diferencia, en la parte superior izquierda aparece una especie de contador que cronometra el tiempo que tardas en pasar de una diapositiva a otra pulsando algún botón del ratón.

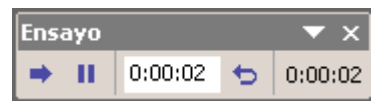

En el recuadro blanco te mostrará el tiempo para la diapositiva actual y el recuadro del tiempo que aparece en la parte derecha muestra la suma total de intervalos, es decir, el tiempo que transcurrido desde la primera diapositiva.

La flecha sirve para pasar a la **siguiente** diapositiva, el botón para **pausar** el ensayo de intervalos y para **repetir** la diapositiva (para poner a cero el cronómetro de la diapositiva.

Una vez terminas el ensayo PowerPoint te pregunta si quieres conservar esos intervalos para aplicarlos a cada diapositiva de la presentación. Si contestas que sí verás que aparece una pantalla en la que te muestra en miniatura las diapositivas y debajo de cada una aparece el tiempo utilizado para ver cada una de ellas.

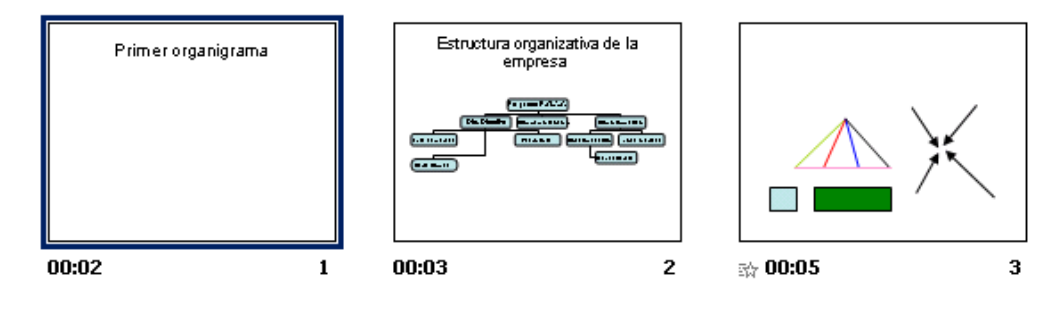